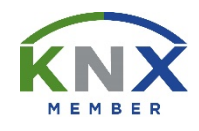

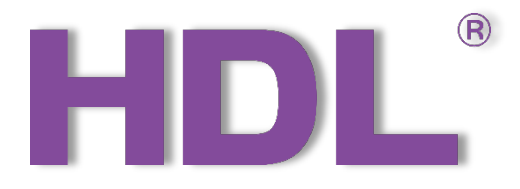

# KNX 17/19CH Mix Actuator User Manual

(Applicable model: MHR17U.1, M/MHD02R17U.1)

Version: V1.0.0

Published on Dec.06, 2019

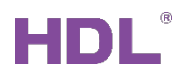

## Content

| Le | gal S | Statement                                    |
|----|-------|----------------------------------------------|
| Up | date  | HistoryII                                    |
| 1  | Intr  | oduction1                                    |
|    | 1.1   | Import Data2                                 |
|    | 1.1   | .1 Import Database to ETS (.knxprod)2        |
|    | 1.1   | .2 Import Projects (.knxproj)7               |
|    | 1.2   | Open Configuration Window8                   |
| 2  | Ge    | neral Setting9                               |
| 3  | Ch    | annel Setting11                              |
|    | 3.1   | General Setting11                            |
|    | 3.2   | Staircase Light Setting12                    |
|    | 3.3   | Scene Setting13                              |
|    | 3.4   | Delay Setting14                              |
| 4  | Din   | nming Setting16                              |
| 4  | 4.1   | General Setting16                            |
| 4  | 4.2   | Dimming Configuration (A > Dimming Config)17 |
| 4  | 4.3   | Enable Staircase Light19                     |
| 4  | 4.4   | Scene Setting                                |
| 5  | Cu    | rtain Setting22                              |
| į  | 5.1   | General Setting                              |
| į  | 5.2   | Curtain Status Setting24                     |
| į  | 5.3   | Curtain Scene Setting25                      |
| 6  | ΗV    | AC Setting27                                 |
| (  | 5.1   | HVAC Setting27                               |
| (  | 6.2   | Heating/Cooling Valve Setting                |

## HDL®

|   | 6.3 | Fan Setting                               | .30 |
|---|-----|-------------------------------------------|-----|
|   | 6.4 | Heating/Cooling Valve Status Setting      | 31  |
|   | 6.5 | Fan Status Setting                        | .33 |
| 7 | Dov | wnload Data                               | 35  |
|   | 7.1 | Interface Setting                         | 35  |
|   | 7.2 | Download Data                             | .36 |
| 8 | Obj | ject Instruction                          | 37  |
|   | 8.1 | Objects "General"                         | .37 |
|   | 8.2 | Objects "Channel"                         | .38 |
|   | 8.3 | Objects "Dim Output"                      | .39 |
|   | 8.4 | Objects "Curtain Output" (Shutter/Blinds) | 41  |
|   | 8.5 | Object "HVAC"                             | .42 |

## Legal Statement

HDL has all the intellectual property rights to this document and contents thereof. Reproduction or distribution for third parties are prohibited without written authorization from HDL. Any infringement of HDL's intellectual property rights will be investigated the legal liability.

The contents of this document will be updated as the updates of product versions or other reasons. Unless otherwise agreed upon, this document is to be used as a guidance only. All the statements, information and recommendations in this document makes no warranty expressed or implied.

HDL Automation Co., Ltd.

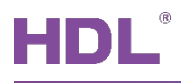

## **Update History**

The form below contains the information of every update. The latest version contains all the updates of all former versions.

| No. | Version | Update Information | Date         |
|-----|---------|--------------------|--------------|
| 1   | V1.0.0  | Initial release    | Dec.06, 2019 |
|     |         |                    |              |
|     |         |                    |              |
|     |         |                    |              |
|     |         |                    |              |

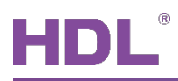

### 1 Introduction

This user manual offers the information on the configuration of KNX 17/19CH Mix Actuator (Model: M/MHR17U.1, M/MHD02R17U.1, hereinafter referred to as KNX 17/19CH Actuator).

The following tools might be included:

- KNX 17CH Mix Actuator (Model: M/MHR17U.1) or KNX 19CH Mix Actuator (Model: M/MHD02R17U.1)
- > A computer with ETS5 software
- KNX USB interface (Model: M/USB.1)
- > KNX power supply and auxiliary power supply
- ➢ KNX project files
- Dedicated KNX cable(s)

#### Notice:

- ① Please refer to the datasheet attached to the product for the information of installation, wiring, specifications, etc.
- ② The pictures in this user manual are for reference only and the actual product should prevail.

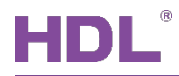

### 1.1 Import Data

#### 1.1.1 Import Database to ETS (.knxprod)

1. Import Catalogs: click "Catalogs" → "Import…" in the main page of ETS5 software and select local database files with the suffix of .knxprod, as shown in Figure 1-1.

| III ETS5™                                                            |            |
|----------------------------------------------------------------------|------------|
| ETS                                                                  | 0          |
| Overview Bus Catalogs Settings                                       |            |
| La Import ≰ Export 🛆 😱 Download 📖 > HDL > Products Search            | Q          |
| Favorites See Manufacturer Name Order Mediu Application Version      |            |
| My Products HDL YEE Panel 3R M/P3 TP YEE Panel 3Rocker Con 1.0       | n          |
| B Recent Products HDL YEE Panel 2R M/P2 TP YEE Panel 2Rocker Con 1.0 |            |
| Manufacturers HDL Energy 3fold M/EA TP Energy 3fold Actuator( 1.0    |            |
|                                                                      |            |
| P I Products                                                         |            |
|                                                                      |            |
|                                                                      |            |
|                                                                      |            |
|                                                                      |            |
|                                                                      |            |
|                                                                      |            |
|                                                                      |            |
|                                                                      |            |
|                                                                      |            |
|                                                                      |            |
|                                                                      |            |
|                                                                      |            |
|                                                                      |            |
|                                                                      |            |
|                                                                      |            |
|                                                                      |            |
|                                                                      |            |
|                                                                      |            |
| ETS Version ETS 5.6.4 (Build 842) 1 License Demo App                 | s 0 active |

Figure 1-1 Import catalog

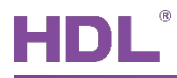

2. Create Projects: as shown in Figure 1-2, in "Your Projects" tab from ETS5 software's "Overview" page, click "+" to create projects. After editing project name, please keep other setting items by default.

| <b>⊞</b> ETS5™                                                               |             |          |          |                                                                                                    |                                                                                                    |
|------------------------------------------------------------------------------|-------------|----------|----------|----------------------------------------------------------------------------------------------------|----------------------------------------------------------------------------------------------------|
| ETS                                                                          |             |          |          |                                                                                                    | 0                                                                                                    |
| Overview                                                                     | Bus         | Catalogs | Settings |                                                                                                    | KNX                                                                                                    |
| Your Projects                                                                | Project Arc | hive     |          | KNX News                                                                                                    | New KNX Products                                                                                                    |
| + 🎢 📩<br>Create New Pr                                                       |             |          | Q        | Modern, Massive, Moscow – The<br>15th KNX National Group<br>Conference kicked off with many<br>surprises<br>2019/10/7                                                                                                    | True Presence®<br>Multisensor KNX<br>Steinel GmbH (Germany)                                                                                                    |
| Name<br>HDL<br>Backbone<br>IP<br>Topology<br>✓ Create Line 1.1               |             |          |          | 2019/10/7<br>This year, the 15th KNX National<br>Group Conference welcomed<br>delegates from 20 countries.<br>Hosting city was Moscow – Not<br>known by many, but appreciated<br>by all.<br>The first day's agenda had<br>various surprises for the<br>delegates regarding the future of                                                                                                    |                                                                                                    |
| TP<br>Group Address Style<br>Free<br>Two Level<br>Three Level<br>Create Proj |             |          |          | NVX Association, Tools, and<br>upcoming events. The day after<br>followed with additional<br>presentations and discussion on<br>Social Media activites, best<br>practices and other open subject<br>were discussed between KNX and<br>its National Groups<br>Although both days required the<br>full attention of the delegates, all<br>delegates are anticipating the<br>next day with high excitement. | 7 senses for KNX.<br>Welcome to the new era in<br>building sensor technology! True<br>Presence® provides absolutely<br>reliable information on human<br>presence and absence. The<br>revolutionary technology is<br>based on ultra-sensitive high- |
|                                                                              |             |          |          | NETx Multi Protocol Server                                                                                                    | Certified KNX Products<br>See a list of all certified KNX products<br>here.                                                                                                    |
|                                                                              |             |          |          | ETS Version ETS 5.6.4 (Build a                                                                                                    | 842) 🛈 License Demo Apps 0 active                                                                                                    |

Figure 1-2 Create projects

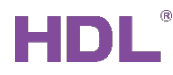

#### 3. Add Devices to Projects:

① After creating a project, the project page will show up by default. Click "Buildings" and select "Topology", as shown in Figure 1-3.

| H  | ETS5™ - HI                                                                                                    | DL (3)   |               |            |                 |          |              |          |      |        |                 |                         |            |
|----|----------------------------------------------------------------------------------------------------|----------|---------------|------------|-----------------|----------|--------------|----------|------|--------|-----------------|-------------------------|------------|
|    | TS Edi                                                                                                    | it Work  | place Com     | missioning | Diagnostics Ext | ras Wind | dow          |          |      |        |                 |                         | ^ <b>?</b> |
|    | Close Pr                                                                                                    | roject   | 🆍 Undo        | 🐴 Redo     | Reports         | W        | orkplace *   | Catalogs | Diag | nostic | 5               |                         |            |
| В  | iildings 🔻                                                                                                    |          |               |            |                 |          |              |          | ▲ □  | ×      | Prope           | rties                   | >          |
|    | 🛒 Buil                                                                                                    | dings    |               | Download   | 🔹 🚺 Info 💌      | 🕤 Reset  | ▼ S          | earch    |      | P      | Ö               |                         | 1          |
|    | 📰 😋                                                                                                    | up Addr  | esses         | Room       | Descriptio      | on A     | pplication F | rogram   |      | Adr    | Settings        | Com                     | Infor      |
|    | 🔢 Тор                                                                                                    | ology    |               |            |                 |          |              |          |      |        |                 |                         |            |
|    | 📃 Proj                                                                                                    | ject Roo | t             |            |                 |          |              |          |      |        |                 |                         |            |
| Π. | 🔲 Dev                                                                                                    | vices    |               |            |                 |          |              |          |      |        |                 |                         |            |
|    | 🚔 Rep                                                                                                    | orts     |               |            |                 |          |              |          |      |        |                 |                         |            |
|    | 🔠 Cata                                                                                                    | alog     |               |            |                 |          |              |          |      |        |                 |                         |            |
|    | 🌄 Diag                                                                                                    | gnostics |               |            |                 |          |              |          |      |        | Select<br>see d | t an elem<br>etails her | ent to     |
|    |                                                                                                    |          |               |            |                 |          |              |          |      |        |                 |                         |            |
|    |                                                                                                    |          |               |            |                 |          |              |          |      |        |                 |                         |            |
|    |                                                                                                    |          |               |            |                 |          |              |          |      |        |                 |                         |            |
|    |                                                                                                    |          |               |            |                 |          |              |          |      |        |                 |                         |            |
|    |                                                                                                    |          |               |            |                 |          |              |          |      |        |                 |                         |            |
|    |                                                                                                    |          |               |            |                 |          |              |          |      |        | ₽ Find a        | nd Replac               | e          |
|    |                                                                                                    |          |               |            |                 |          |              |          |      |        | Work            | spaces                  |            |
|    |                                                                                                    |          |               |            |                 |          |              |          |      |        | 🕖 Todo          | Items                   |            |
|    |                                                                                                    |          |               |            |                 |          |              |          |      |        | Pendi           | ng Operat               | ions       |
|    |                                                                                                    |          | Devices       | Paramet    | er Building     | Parts    |              |          |      |        | 🖍 Undo          | History                 |            |
|    | <no interfac<="" td=""><td>ce sel</td><td>▲ 1.1 New lin</td><td>e</td><td>Buildin</td><th>ngs</th><th></th><td></td><td></td><td></td><td>Last use</td><td>d workspace</td><td></td></no> | ce sel   | ▲ 1.1 New lin | e          | Buildin         | ngs      |              |          |      |        | Last use        | d workspace             |            |

Figure 1-3 Add devices to projects

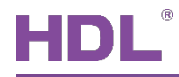

② Figure 1-4 shows "Topology" page, click the arrow beside "Add Areas" and select "Devices", and the catalog page will show up below.

| FTS Edit Workplace Commissioning D                                                                                                    | iagnostics Extras Window                                                                                                    |                                                                                                    |                                                                  |                                  |
|----------------------------------------------------------------------------------------------------|----------------------------------------------------------------------------------------------------|----------------------------------------------------------------------------------------------------|------------------------------------------------------------------|----------------------------------|
| 🔊 Close Project 💉 Undo 🐴 Redo                                                                                                    | Reports Workplace • Catalog                                                                                                    | s Diagnostics                                                                                         |                                                                  |                                  |
| Topology 🔻                                                                                                    |                                                                                                    |                                                                                                    |                                                                  | ∧ □ × <                          |
| 🕂 Add Areas 🔽 🗙 Delete 🛨 Download 🖛                                                                                                    | 🕕 Info 🔻 🤦 Reset 🛛 🖗 Unload 🔻 🚔 Print                                                                                                  |                                                                                                    | Search                                                           |                                  |
| Topology Areas                                                                                                    | Description                                                                                                    | Mainline                                                                                              | Me Domain Address                                                | ~                                |
| Dynamic Dynamic Lines                                                                                                    |                                                                                                    | TP                                                                                                    | -                                                                | 0                                |
| Devices                                                                                                    |                                                                                                    |                                                                                                    |                                                                  | Õ                                |
|                                                                                                    |                                                                                                    |                                                                                                    |                                                                  |                                  |
| Areas Lines /<br>Catalog ▼<br>Lines /<br>Lines /<br>Lines /<br>Downle                                                                                                    | Devices Parameter                                                                                                    |                                                                                                    | Search                                                           | ∧ □ ×                            |
| Areas     Lines       Catalog ▼     ▲       ▲ Import     ▲ Export       ★ Favorites     ▼   Security                                                                                                    | Devices Parameter                                                                                                    | Order Number Medium                                                                                   | Search<br>Type Application                                       | Version                          |
| Areas     Lines       Catalog ▼     Import                                                                                                    | Devices Parameter  And  Manufacturers  Manufacturer* Name  HDL  YEE Panel 3Rocker Controller(V1.0)  VEE Panel 3Rocker Controller(V1.0) | Order Number         Medium           M/P3R 1801 P016         TP           M/P3R 1801 P016         TP | Search Type Application YEE Panel 3Rocker C YEE Panel 2Rocker C  | ∧ □ ×<br>Version .10 .10         |
| Areas     Lines       Catalog ▼     Import          £ Export                ▲ Import              ▲ Export              △              ◆ Downke                ▲ Favorites               ▲ Security               ▲ Security                 ▲ My Products               ▲               ▲                 ▲ Recent Products               ▲               ▲                 ▲ Manufacturers               ▼                   ▲ HDL | Devices Parameter                                                                                                    | Order Number Medium<br>M/P3R 1801 P016 TP<br>M/P2R 1801 P015 TP                                       | Search Type Application YEE Panel 3Rocker C YEE Panel 2Rocker C. | ▲ □ ×<br>Version<br>. 10<br>. 10 |
| Areas       Lines         Catalog ▼       Import                                                                                                    | Devices Parameter                                                                                                    | Order Number Medium<br>M/P3R 1801 P016 TP<br>M/P2R 1801 P015 TP                                       | Search Type Application YEE Panel 3Rocker C YEE Panel 2Rocker C  | ▲ □ ×<br>Version<br>.10<br>.10   |

Figure 1-4 Add devices to projects

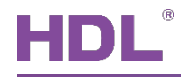

③ As shown in Figure 1-5, click "HDL" in "Manufactures" column and select devices to be added to the project on the right. Drag devices to the above area (Method 1) or click "Add" button to add devices after clicking the location needed to add projects below (Method 2).

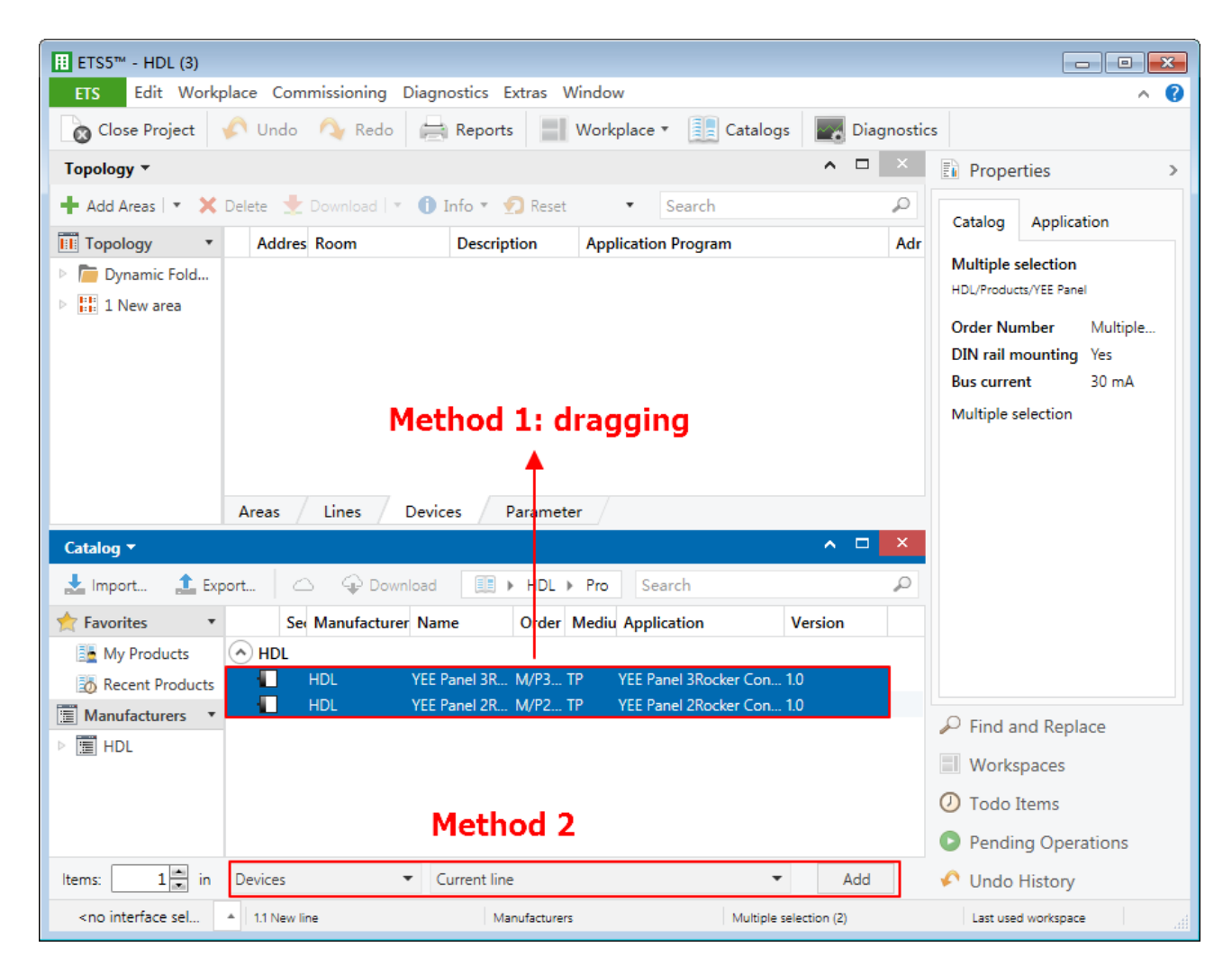

Figure 1-5 Add devices to projects

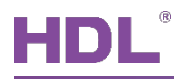

#### 1.1.2 Import Projects (.knxproj)

As shown in Figure 1-6. Open ETS5 and click "Import project" button of "Your Project" tab of "Overview" page and import obtained KNX project files with the suffix of .knxproj/.pr5. After importing projects, added/created projects will be listed below. Double click to edit.

| <b>⊞</b> ETS5™           |                  |          |          |                                                                                                    |                                                                                                    |
|--------------------------|------------------|----------|----------|----------------------------------------------------------------------------------------------------|----------------------------------------------------------------------------------------------------|
| ETS                      |                  |          |          |                                                                                                    | 0                                                                                                    |
| Overview                 | Bus              | Catalogs | Settings |                                                                                                    | KNX                                                                                                    |
| Your Projects            | Project Arc      | hive     |          | KNX News                                                                                                    | New KNX Products                                                                                                    |
| 🕂 🎢 🛃 🏦<br>Name Last Mod | dified ▼ Status  | Search   | Q        | Modern, Massive, Moscow – The<br>15th KNX National Group<br>Conference kicked off with many                                                                                                    | True Presence®<br>Multisensor KNX<br>Steinel GmbH (Germany)                                                                                                    |
| HDL 2019/10/             | 12 14:22 Unknown | 1        |          | Surprises<br>2019/10/7<br>This year, the 15th KNX National<br>Group Conference welcomed<br>delegates from 20 countries.<br>Hosting city was Moscow – Not<br>known by many, but appreciated<br>by all.<br>The first day's agenda had<br>various surprises for the<br>delegates regarding the future of<br>KNX Association, Tools, and<br>upcoming events. The day after<br>followed with additional<br>presentations and discussion on<br>Social Media activites, best<br>practices and other open subject<br>were discussed between KNX and<br>its National Groups<br>Although both days required the<br>full attention of the delegates, all<br>delegates are anticipating the<br>next day with high excitement. | 7 senses for KNX.<br>Welcome to the new era in<br>building sensor technology! True<br>Presence® provides absolutely<br>reliable information on human<br>presence and absence. The<br>revolutionary technology is<br>based on ultra-sensitive high- |
|                          |                  |          |          | NETx Multi Protocol Server<br>2019/9/13                                                                                                    | See a list of all certified KNX products<br>here.                                                                                                    |
|                          |                  |          |          | ETS Version ETS 5.6.4 (Build                                                                                                    | 842) 1 License Demo Apps 0 active                                                                                                    |

Figure 1-6 Import projects

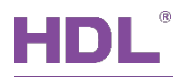

#### 1.2 Open Configuration Window

Double click the project to be configured. Click "Workspace"  $\rightarrow$  "Open New Panel"  $\rightarrow$  "Topology" to open the window, as shown in Figure 1-7.

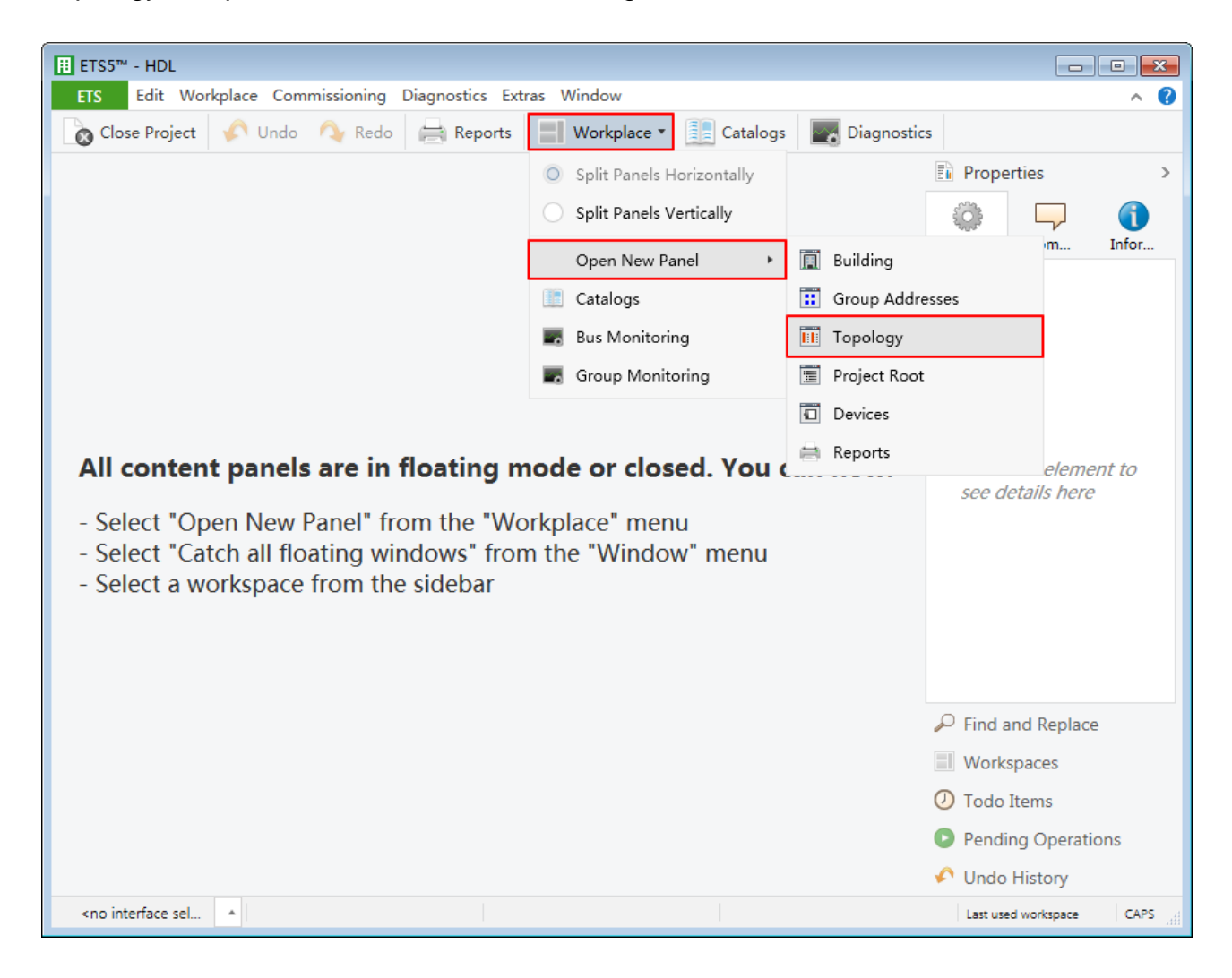

Figure 1-7 Open configuration window

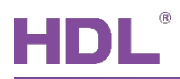

### 2 General Setting

In topology skeleton on the left side of topology page, click the devices to be set and select "General" in "Parameter" option, as shown in Figure 2-1.

|        | ETS5™ - KNX 19 ci | rcuit            |                                             |                                                                                      |                     |
|--------|-------------------|------------------|---------------------------------------------|--------------------------------------------------------------------------------------|---------------------|
| E      | TS Edit Work      | place Commission | ing Diagnostics Extras Window               |                                                                                      | ∧ <b>(2</b> )       |
|        | Close Project     | 🖍 Undo 🛛 🗛 R     | Redo 📄 Reports 📄 Workplace 🔻                | Catalogs Diagnostics                                                                 |                     |
| То     | opology 🔻         |                  |                                             |                                                                                      | ▲ 🗆 🗙 🧹             |
| +      | Add Channels   💌  | 🗙 Delete  ± Dow  | nload   🔹 🕜 Help 🤌 Highlight Changes 🛛      | Default Parameters                                                                   |                     |
| >      | 1.1.1 M/MHD02     | 2R17U.1 > Genera | ı                                           |                                                                                      |                     |
| 1.1.1  | General           |                  | System operation after a delay(2255s)       | 2                                                                                    | ÷ 0                 |
| . M/Mł | Channel 1         |                  | Read objects after bus recovery             | Oisable Enable                                                                       |                     |
| 1D02   | 1:function        |                  | Heartbeat telegram                          | Send value "1/0" inverted cyclically                                                 | -                   |
| R17U.1 | 1:delay           |                  | Telegram is sent time interval<br>(165535s) | 5                                                                                    | *<br>*              |
|        |                   |                  | Relay setting                               |                                                                                      |                     |
|        | 1:staircase       |                  | Relay pulse time                            | 10ms                                                                                 | <b>•</b>            |
|        | Channel 2         |                  | All channels(117) operation                 | Oisable O Enable                                                                     |                     |
|        | Channel 3         |                  | -Switching ON/OFF                           | No Ves                                                                               |                     |
|        | Channel 4         |                  | ->Switching value                           | '1'-ON,'0'-OFF '0'-ON,'1'-OFF                                                        |                     |
|        | Channel 5         |                  | -Status                                     | No response Only after chang                                                         | je                  |
|        | Channel 6         |                  | ->Status value                              | <ul> <li>'1'-Channels is ON,else '0'</li> <li>'0'-Channels is ON,else '1'</li> </ul> |                     |
|        | Channel 7         |                  | ->Status delay send[0:no delay](0255s)      | 0                                                                                    | *<br>*              |
|        | Channel 8         | 1                |                                             |                                                                                      |                     |
|        | Group Objects     | Parameter        |                                             |                                                                                      | 1                   |
|        | HDL USB Interface | ▲ 1.1 新建支线       | 1.1.1 M/MHD02R17U.1                         |                                                                                      | Last used workspace |

Figure 2-1 General Setting

- 1. System operation after a delay: time-delay function, namely a delay time between powering on the device and activating the system, which ranges from 2 to 255s. The default value is 2s.
- 2. Read objects after bus recovery: to enable reading objects after the bus voltage recovery.
- 3. Heartbeat telegram: choose to send "1", "0", or "1, 0" cyclically.
  - Telegram is sent time interval: to set the time interval of sending heartbeat telegram, which ranges from 1 to 65535s. The default value is 5s.

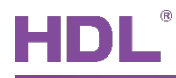

- 4. Relay pulse time: to set the pulse time of relay, which ranges from 10 to 250ms. The default value is 20ms.
- 5. All channels operation: to enable switching on/off all channels.
  - Switching ON/OFF: after "All channels operation" is enabled, all channel switches can be controlled. The data type of switch can be selected in "Switching value" below, including "1-ON, 0-OFF" and "0-ON, 1-OFF".
  - Status: to enable switch status feedback. After enabled, feedback type can be selected in "Status value" below, including "1-Channel is ON, else 0" and "0-Channel is ON, else 1". The delay time of switch status feedback can be set in "Status delay send" below.

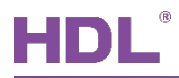

## 3 Channel Setting

This chapter takes "Channel 1" as an example to introduce the function and setting of single channel.

### 3.1 General Setting

Click "Parameter"  $\rightarrow$  "Channel 1" to open the page, as shown in Figure 3-1.

| H      | ETS5™ - KNX 19 circuit                                     |                                         |                                            |                     | × |  |  |  |  |
|--------|------------------------------------------------------------|-----------------------------------------|--------------------------------------------|---------------------|---|--|--|--|--|
|        | ETS Edit Workplace Commissioning Diagnostics Extras Window |                                         |                                            |                     |   |  |  |  |  |
|        | 🗞 Close Project 🛛 🎸 Undo 🛝                                 | Redo 📄 Reports 📄 Workplace 🔻            | Catalogs Diagnostics                       |                     |   |  |  |  |  |
| Т      | opology 🔻                                                  |                                         |                                            | ∧ □ ×               | < |  |  |  |  |
| +      | 🛚 Add Channels   🔹 🗙 Delete  🛨 Do                          | wnload 🛛 🔹 🕜 Help 🥒 Highlight Changes   | Default Parameters                         |                     |   |  |  |  |  |
| ><br>= | 1.1.1 M/MHD02R17U.1 > Chann                                | nel 1                                   |                                            |                     |   |  |  |  |  |
| 1.1.1  | General                                                    | Channel 1 output                        | O Disable C Enable                         |                     | 0 |  |  |  |  |
| M/MH0  | Channel 1                                                  | Normally type                           | ON->Open,OFF->Close<br>ON->Close,OFF->Open |                     |   |  |  |  |  |
| 002R17 | 1:function                                                 | Response of switch state ON/OFF         | Only after changing                        | •                   |   |  |  |  |  |
| 7U.1   | 1:delay                                                    | -Status value                           | () '1'-ON,'0'-OFF () '0'-ON,'1'-OF         | F                   |   |  |  |  |  |
|        | 1:staircase                                                | -Status delay send[0:no delay](0255s)   | 0                                          | *<br>*              |   |  |  |  |  |
|        | Channel 2                                                  | Switch state after bus voltage recovery | Recovery                                   | *                   |   |  |  |  |  |
|        | Channel 3                                                  | runctions>                              |                                            |                     |   |  |  |  |  |
|        | Channel 4                                                  |                                         |                                            |                     |   |  |  |  |  |
|        | Channel 5                                                  | _                                       |                                            |                     |   |  |  |  |  |
|        | Channel 6                                                  |                                         |                                            |                     |   |  |  |  |  |
|        | Channel 7                                                  |                                         |                                            |                     |   |  |  |  |  |
|        | Channel 8                                                  |                                         |                                            |                     |   |  |  |  |  |
|        | Group Objects Parameter                                    |                                         |                                            |                     |   |  |  |  |  |
|        | HDL USB Interface 🔺 1.1 新建支线                               | 1.1.1 M/MHD02R17U.1                     |                                            | Last used workspace |   |  |  |  |  |

Figure 3-1 General setting

- 1. Channel 1 output: to enable outputting Channel 1.
- 2. Normally type: to select channel output type, including "ON  $\rightarrow$  Open, OFF  $\rightarrow$  Close" and "ON  $\rightarrow$  Close, OFF  $\rightarrow$  Open". The default type is "ON  $\rightarrow$  Close, OFF  $\rightarrow$  Open".

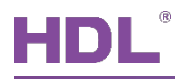

- 3. Response of switch state ON/OFF: to select switch status feedback type, including "No response", "Always response" and "Only after changing".
  - Status value: if "Always response" or "Only after changing" is selected, feedback type can be selected, including "1-ON, 0-OFF" and "0-ON, 1-OFF".
  - Status delay send: if "Always response" or "Only after changing" is selected, the delay time of switch status feedback can be set, which ranges from 0 to 255s.
- 4. Switch state after bus voltage recovery: to select switch status after the bus voltage recovery, including "Unchange", "Recovery", "On" and "OFF".
- 5. Functions: to display/hide function setting page in parameter list, including "delay", "scene" and "staircase" setting page.

### 3.2 Staircase Light Setting

After "Functions" is enabled in channel general setting, click "function" tab and enable "staircase lighting" in the open page, and click "staircase" tab on the left, as shown in Figure 3-2.

| I     | ETS5™ - KNX 19 circu | uit              |                                          |                               |                     | ×  |
|-------|----------------------|------------------|------------------------------------------|-------------------------------|---------------------|----|
|       | TS Edit Workpla      | ace Commission   | ing Diagnostics Extras Window            |                               | ^                   |    |
| E     | 🔉 Close Project 🧹    | 🔊 Undo 🛛 🗛 R     | edo 📄 Reports 📄 Workplace 🔻              | Catalogs Diagnostics          |                     |    |
| Т     | opology 🔻            |                  |                                          |                               | ∧ ⊡ ×               | <  |
| +     | Add Channels 🛛 🔹 💙   | 🕻 Delete   🛨 Dow | mload   🔹 🕜 Help 🌛 Highlight Changes - [ | Default Parameters            |                     |    |
| >     | 1.1.1 M/MHD02R       | 17U.1 > 1:stairc | ase                                      |                               |                     |    |
| 1.1.1 | General              |                  | Control staircase lighting               | Start with '1'/'0',Can't Stop | -                   | Ŏ  |
| M/M   | Channel 1            |                  | >>Time for OFF:(0255Min)                 | 255                           | *<br>*              | ¥1 |
| HD02R | 1:function           |                  | Time for OFF:(059Sec)                    | 59                            | *<br>*              |    |
| 17U.1 | 1:delay              |                  | Change staircase lighting time via bus   | No Ves                        |                     |    |
|       | 1:staircase          |                  | Warn staircase lighting time(ON->OFF-    | No Ves                        |                     |    |
|       | Channel 2            |                  | Warn before the end of time(3255Sec)     | 3                             | ▲<br>▼              |    |
|       | Channel 3            |                  | Duration time for warning(1200Sec)       | 1                             | ▲<br>▼              |    |
|       | Channel 4            |                  |                                          |                               |                     |    |
|       | Channel 5            |                  |                                          |                               |                     |    |
|       | Channel 6            |                  |                                          |                               |                     |    |
|       | Channel 7            |                  |                                          |                               |                     |    |
|       | Channel 8            |                  |                                          |                               |                     |    |
|       | Group Objects        | Parameter        |                                          |                               |                     |    |
|       | HDL USB Interface    | 1.1 新建支线         | 1.1.1 M/MHD02R17U.1                      |                               | Last used workspace |    |

Figure 3-2 Staircase light setting

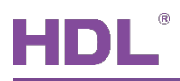

The setting items are explained below:

- 1. Control staircase lighting: to select staircase light control type, including "writing 1 to 1bit object to turn on staircase light, writing 0 to turn off", "writing 1 to 1-bit object to turn on staircase light, writing 0 is invalid" and "writing 1 or 0 to 1-bit object to turn on staircase light".
  - Time for OFF: to set the working duration of staircase light, which ranges from 0 to 255min 59s. The default value is 5s.
- 2. Change staircase lighting time via bus: choose to change the working duration of staircase light via the bus.
- 3. Alarm staircase lighting time to bus: choose to send an alarm to the bus when staircase light is turned on/off.
- 4. Warn staircase lighting time: set warning signal (in a flashing light) to inform staircase light will be turned off soon.
  - Warn before the end of time: to send warning signal before staircase lighting is turned off. The time interval ranges from 3 to 255s. For example, when "3s" is set, warning signal will be sent 3s before staircase light is turned off.
  - Duration time for warning: to set the working duration of warning signal, which ranges from 1 to 200s. The default value is 1s.

#### 3.3 Scene Setting

After "Functions" is enabled in channel general setting, click "function" tab and enable "scene" in "Function" of the open page, and click "scene" tab on the left, as shown in Figure 3-3.

## HDL

| I      | ETS5™ - KNX 19 circuit              |                                                     |                      |                   |
|--------|-------------------------------------|-----------------------------------------------------|----------------------|-------------------|
|        | ETS Edit Workplace Commission       | ing Diagnostics Extras Window                       |                      | ^ <b>(</b> )      |
|        | 🗞 Close Project 🛛 🎸 Undo 🛛 🔌 F      | Redo 🚔 Reports 🔛 Workplace 🔻                        | Catalogs Diagnostics |                   |
| Т      | opology 🔻                           |                                                     |                      | ▲ 🗇 🗙 🧹           |
| 1+     | 🛚 Add Channels   🔹 🗙 Delete 🛛 🛨 Dow | vnload   🔹 🕜 Help 🤌 Highlight Changes               | Default Parameters   |                   |
| ><br>= | 1.1.1 M/MHD02R17U.1 > 1:scene       | 3                                                   |                      |                   |
| 1.1.1  | General                             | >>Output is assigned to (scene 164 or not allocate) | Not allocate         | O                 |
| M/MH   | Channel 1                           | Ouput ON/OFF:                                       | OFF ON               |                   |
| ID02R  | 1:function                          | Output Delay:                                       | 🔵 Disable 🔘 Enable   |                   |
| 17U.1  | 1:delay                             | ON Delay:(0255 Min)                                 | 0                    | *<br>*            |
|        | 1                                   | ON Delay:(059 Sec)                                  | 5                    | ÷.                |
|        | Liscene                             | OFF Delay:(0255 Min)                                | 255                  |                   |
|        | Channel 2                           | OFF Delay:(059 Sec)                                 | 59                   |                   |
|        | Channel 3                           | >>Output is assigned to (scene 164 or not allocate) | Not allocate         | •                 |
|        | Channel 4                           | Ouput ON/OFF:                                       | OFF ON               |                   |
|        | Channel 5                           | Output Delay:                                       | 🔵 Disable 🔘 Enable   |                   |
|        | Channel 6                           | ON Delay:(0255 Min)                                 | 0                    | *                 |
|        | CI 17                               | ON Delay:(059 Sec)                                  | 5                    | ÷                 |
|        | Channel /                           | OFF Delay:(0255 Min)                                | 0                    | *<br>*            |
|        | Channel 8                           | OFF Delay:(059 Sec)                                 | 0                    | * v               |
|        | Group Objects Parameter             |                                                     |                      |                   |
|        | HDL USB Interface 🔺 1.1 新建支线        | 1.1.1 M/MHD02R17U.1                                 | La                   | st used workspace |

Figure 3-3 Scene setting

The setting items are explained below:

Output assigned to: choose to output corresponding scene number (Up to 64 scene numbers available).

- > Output ON/OFF: to switch on/off scene output.
- Output delay: after enabled, the delay time of switching on/off scene output can be set in "ON Delay" and "OFF Delay" below, which ranges from 0 to 255min 59s.

### 3.4 Delay Setting

After "Functions" is enabled in channel general setting, click "function" tab on the left and enable "delay" in "Functions" of the open page, and click "delay" tab on the left, as shown in Figure 3-4.

## HDL

| Ħ      | ETS5™ - KNX 19 circuit             |                                       |                      |                     |
|--------|------------------------------------|---------------------------------------|----------------------|---------------------|
|        | ETS Edit Workplace Commission      | ning Diagnostics Extras Window        |                      | ^ <b>(</b> )        |
|        | 🗞 Close Project 🛛 🏠 Undo 🛝         | Redo 🚔 Reports 📕 Workplace 🔻          | Catalogs Diagnostics |                     |
| Т      | opology 🔻                          |                                       |                      | ∧ ⊡ × <             |
| +      | • Add Channels   🔹 🗙 Delete  붗 Dor | wnload   🔹 🕜 Help 🌙 Highlight Changes | Default Parameters   |                     |
| ><br>= | 1.1.1 M/MHD02R17U.1 > 1:dela       | у                                     |                      |                     |
| 1.1.1  | General                            | >>Delay for switching On:(0255Min)    | 255                  | ÷                   |
| M/N    | Channel 1                          | Delay for switching On:(059Sec)       | 59                   | ⇒<br>▼              |
| IHDO   | 1:function                         | >>Delay for switching Off:(0255Min)   | 0                    | *<br>*              |
| 2R17L  |                                    | Delay for switching Off:(059Sec)      | 0                    | ▲<br>▼              |
| 11     | 1:delay                            |                                       |                      |                     |
|        | 1:scene                            |                                       |                      |                     |
|        | Channel 2                          |                                       |                      |                     |
|        | Channel 3                          |                                       |                      |                     |
|        | Channel 4                          |                                       |                      |                     |
|        | Channel 5                          |                                       |                      |                     |
|        | Channel 6                          |                                       |                      |                     |
|        | Channel 7                          |                                       |                      |                     |
|        | Channel 8                          |                                       |                      |                     |
|        | Group Objects Parameter            |                                       |                      |                     |
|        | HDL USB Interface 🔺 1.1 新建支线       | 1.1.1 M/MHD02R17U.1                   |                      | Last used workspace |

Figure 3-4 Delay setting

- 1. Delay for switching On: to set the delay time of switching on a relay, which ranges from 0 to 255min 59s.
- 2. Delay for switching Off: to set the delay time of switching off a relay, which ranges from 0 to 255min 59s.

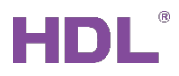

### 4 Dimming Setting

This chapter takes "Channel A (Dimming)" as an example to introduce the dimming and function setting.

**Note:** Dimming channel is only applicable for KNX 19CH Actuator.

### 4.1 General Setting

Click "Parameter"  $\rightarrow$  "Channel A (Dimming)" to open the page, as shown in Figure 4-1.

|            | ETS5™ - KNX 19 circuit          |                                          |                      |                | ×   |
|------------|---------------------------------|------------------------------------------|----------------------|----------------|-----|
| E          | TS Edit Workplace Commission    | ing Diagnostics Extras Window            |                      | /              | < 🕐 |
|            | 🔉 Close Project 🛛 🌾 Undo 🛛 🐴 R  | edo 🚔 Reports 🔛 Workplace 🔻              | Catalogs Diagnostics |                |     |
| То         | opology 🔻                       |                                          |                      | ▲ 🗇 🗙          | <   |
| +          | Add Channels 🔹 🗙 Delete   🛨 Dow | nload   🔹 🕜 Help 🥔 Highlight Changes - E | Default Parameters   |                |     |
| > <b>1</b> | 1.1.1 M/MHD02R17U.1 > Channe    | l A(Dimming)                             |                      |                |     |
| 1.1.1      | Channel 16                      | The response of channel status(1bit)     | 1bit always respone  | •              | 0   |
| M/M        | Channel 17                      | The response of channel status(1byte)    | 1byte always respone | -              | ×1  |
| HDO2       | Channel A(Dimming)              | The status after bus voltage recovery    | OFF                  | -              |     |
| 2R170      | chainerricerningy               | Over temperature protection              | Reduce power         | •              |     |
| 1          | A>Dimming config                | -Compare temperature for reduce power    | 80C                  | •              |     |
|            | A:function                      | -Reduce the relative power value(-x%/5C) | -5%                  | •              |     |
|            | A:scene                         | Alarm temperature(Degrees Celsius)       | 🔵 Disable 🔘 Enable   |                |     |
|            | Channel B(Dimming)              | -Alarm temperature time interval(1255s)  | 5                    | *<br>*         |     |
|            | B>Dimming config                | Read temperature(Degrees Celsius)        | 🔵 Disable 🔘 Enable   |                |     |
|            |                                 | Maximum level                            | 84%                  | •              |     |
|            | Channel C(Curtain)              | Upper threhold level                     | 82%                  | -              |     |
|            | C:status                        | Lower threhold level                     | 0%                   | -              |     |
|            | C:function                      | Mimmum level                             | 98%                  | •              |     |
|            | Ciscene                         | Show the function page==>>               | 🔵 Disable 🔘 Enable   |                |     |
|            | Group Objects / Parameter /     |                                          |                      |                |     |
| -          | HDL USB Interface 🔺 1.1 新建支线    | 1.1.1 M/MHD02R17U.1                      | Last                 | used workspace |     |

Figure 4-1 General setting

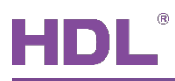

The setting items are explained below:

- 1. The response of channel status (1bit): to set channel status feedback type, including "Invalid", "1 bit always response" and "1 bit only changed".
- 2. The response of channel status (1byte): to set channel status feedback type, including "Invalid", "1 byte always response" and "1 byte only changed".
- 3. The status after bus voltage recovery: to set the dimming status after the bus voltage recovery, including "OFF", "Defined brightness value" (The brightness value can be set in "Brightness value"), and "Last brightness value".
- 4. Over temperature protection: to set over-heating protection type, including "Invalid", "Alarm", "OFF", and "Reduce power".
  - Alarm/OFF: if "Alarm/OFF" is selected, the temperature triggering over-heating protection can be set in "Compare temperature for alarm base" (which ranges from 70°C to 90°C, the default value is 80°C). The time interval of sending temperature alarm can be set in "Alarm temperature time interval" (which ranges from 1 to 255s, the default value is 5s).
  - Reduce power: if "Reduce power" is selected, reduced power can be set in "Reduce the relative power value", which ranges from 5% to 50% per 5°C. The default value is 10%.
- 5. Read temperature (Degrees Celsius): to enable reading temperature, whose unit is celsius (°C).
- 6. Maximum level: to set the maximum dimming value.
- 7. Upper/Lower threshold level: to set the upper/lower threshold value.
- 8. Minimum level: to set the minimum dimming value.
- 9. Show the function page: to display/hide function setting page in parameter list.

### 4.2 Dimming Configuration (A > Dimming Config)

Click "Parameter"  $\rightarrow$  "A > Dimming config" to open the page, as shown in Figure 4-2.

## HDL

| Ħ      | ETS5™ - KNX 19 circuit             |                                                                                    |                      |                     |
|--------|------------------------------------|------------------------------------------------------------------------------------|----------------------|---------------------|
|        | ETS Edit Workplace Commission      | ning Diagnostics Extras Window                                                     |                      | ^ <b>(</b>          |
|        | 👩 Close Project 🛛 🏠 Undo 🛛 🗛 F     | Redo 🚔 Reports 🔛 Workplace 🔻                                                       | Catalogs Diagnostics |                     |
| Т      | opology 🔻                          |                                                                                    |                      | ∧ □ × <             |
| +      | 🛚 Add Channels   🔹 🗙 Delete  🛨 Dow | vnload   🔹 🕜 Help 🌛 Highlight Changes                                              | Default Parameters   | E                   |
| ><br>= | 1.1.1 M/MHD02R17U.1 > A>Dim        | ming config                                                                        |                      |                     |
| 1.1.1  | Channel 16                         | Switching ON fade time(0255s)                                                      | 3                    | ÷ 0                 |
| M/M    | Channel 17                         | Switching OFF fade time(0255s)                                                     | 3                    | ÷ *                 |
| HD02R  | Channel A(Dimming)                 | Enable relative dimming                                                            | Oisable O Enable     |                     |
| 17U.1  | A>Dimming config                   | <ul> <li>-Relative(4bit) dimming fade time<br/>(brightness0%100%/2255s)</li> </ul> | 5                    | *<br>*              |
|        | A:function                         | -Relative dimming is saved as the<br>brightness of the switch                      | No Yes               |                     |
|        | A:scene                            | Enable absolute dimming                                                            | 🔵 Disable 🔘 Enable   |                     |
|        | Channel B(Dimming)                 | -Absolute(1byte) dimming fade time<br>(brightness0%100%/0255s)                     | 5                    | *<br>*              |
|        | B>Dimming config                   | -Absolute dimming is saved as the brightness of the switch                         | No 🔘 Yes             |                     |
|        | Channel C(Curtain)                 |                                                                                    |                      |                     |
|        | C:status                           |                                                                                    |                      |                     |
|        | C:function                         |                                                                                    |                      |                     |
|        | C:scene                            |                                                                                    |                      |                     |
|        | Group Objects / Parameter          |                                                                                    |                      |                     |
|        | HDL USB Interface 🔺 1.1 新建支线       | 1.1.1 M/MHD02R17U.1                                                                |                      | Last used workspace |

Figure 4-2 Dimming configuration

- 1. Switch ON fade time: to set the fade-in time of the light, which ranges from 0 to 255s. The default value is 3s.
- 2. Switch OFF fade time: to set the fade-out time of the light, which ranges from 0 to 255s. The default value is 3s.
- 3. Enable relative dimming
  - Relative (4 bit) dimming fade time: after relative dimming is enabled, relative dimming time can be set, which ranges from 2 to 255s. The default value is 5s.
  - Relative dimming is saved as the brightness of the switch: after relative dimming is enabled, relative dimming value can be saved as the initial brightness of lights.
- 4. Enable absolute dimming

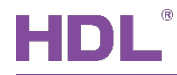

- Absolute (1 byte) dimming fade time: after absolute dimming is enabled, absolute dimming time can be set, which ranges from 0 to 255s. The default value is 5s.
- Absolute dimming is saved as the brightness of the switch: after absolute dimming is enabled, absolute dimming value can be saved as the initial brightness of lights.

### 4.3 Enable Staircase Light

After "Show the function page" is enabled in dimming general setting, click "function" tab on the left and enable "staircase lighting" in the open page, and click "staircase" tab on the left, as shown in Figure 4-3.

|       | ETS5™ - KNX 10 circuit            |                                           |                        |                     |
|-------|-----------------------------------|-------------------------------------------|------------------------|---------------------|
|       | TS Edit Workplace Commission      | ing Diagnostics Extras Window             |                        |                     |
|       | 🔉 Close Project 🖌 🖍 Undo 🛝 F      | Redo 🚔 Reports 🔛 Workplace 🔻              | Catalogs Radiagnostics |                     |
| Тс    | opology 🔻                         |                                           |                        | ∧ ⊡ × <             |
| E+    | Add Channels   🔹 🗙 Delete   ± Dow | vnload   🔻 🕜 Help 🥒 Highlight Changes - I | Default Parameters     |                     |
| >     | 1.1.1 M/MHD02R17U.1 > A:staire    | case                                      |                        |                     |
| 1.1.1 | Channel 16                        | Staircase lighting operation              | Can't stop             | • O                 |
| . M/M | Channel 17                        | Brightness value                          | 100%(255)              | * ¥1                |
| HD02  | Channel A(Dimming)                | Fade time of brighter(0255s)              | 3                      | *                   |
| R17U  |                                   | Fade time of darker(0255s)                | 3                      | *<br>*              |
| 4     | A>Dimming config                  | Duration time for brightness(0255min)     | 0                      | *<br>*              |
|       | A:function                        | Duration time for brightness(0255sec)     | 59                     |                     |
|       | A:staircase                       | Change staircase light time via bus       | Disable Enable         |                     |
|       | Channel B(Dimming)                | Warning staircase light via bus           | O Disable  Enable      |                     |
|       | B>Dimming config                  |                                           |                        |                     |
|       | Channel C(Curtain)                |                                           |                        |                     |
|       | Cistatus                          |                                           |                        |                     |
|       | C:function                        |                                           |                        |                     |
|       | C:scene                           |                                           |                        |                     |
|       | Group Objects Parameter           |                                           |                        |                     |
|       | HDL USB Interface 🔺 1.1 新建支线      | 1.1.1 M/MHD02R17U.1                       |                        | Last used workspace |

Figure 4-3 Enable staircase light

The setting items are explained below:

1. Staircase lighting operation: to select the operation type of staircase light, including

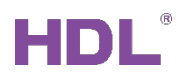

"writing 1 to 1-bit object to turn on staircase light, writing 0 to turn off", "writing 1 to 1-bit object to turn on staircase light, writing 0 is valid" and "writing 1 or 0 to 1-bit object to turn on staircase light".

- 2. Brightness value: to set staircase light brightness value.
- 3. Fade time of brighter: to set the time of getting lights brighter, which ranges from 0 to 255s. The default value is 3s.
- 4. Fade time of darker: to set the time of getting lights darker, which ranges from 0 to 255s. The default value is 3s.
- 5. Duration time for brightness: to set the working duration of staircase light, which ranges from 0 to 255min 59s. The default value is 5s.
- 6. Change staircase light time via bus: choose to change the working duration of staircase light via the bus.
- 7. Warning staircase light via bus: choose to send warning signal via the bus before the light is turned off.

### 4.4 Scene Setting

After "Show the function page" is enabled in channel dimming setting, click "function" tab on the left and enable "scene" in the open page, and click "scene" tab on the left, as shown in Figure 4-4.

## HDL

| Ħ     | ETS5™ - KNX 19 circuit             |                                             |                            |                     |
|-------|------------------------------------|---------------------------------------------|----------------------------|---------------------|
|       | ETS Edit Workplace Commission      | ning Diagnostics Extras Window              |                            | ^ <b>(</b> )        |
|       | 🗞 Close Project 🛛 🏠 Undo 🛛 🐴 F     | Redo 🚔 Reports 🔛 Workplace 🔻                | 📃 Catalogs 🛛 🔤 Diagnostics |                     |
| I     | opology 🔻                          |                                             |                            | ∧ □ × <             |
| F     | 🛛 Add Channels   🔻 🗙 Delete  🛨 Dov | vnload   🔻 🕜 Help 🌛 Highlight Changes       | Default Parameters         |                     |
| >     | 1.1.1 M/MHD02R17U.1 > A:scen       | e                                           |                            |                     |
| 1.1.1 | Channel 16                         | Fade time of scene dimming(2255s)           | 5                          | ÷ ^ 0               |
| M/MH  | Channel 17                         | Total 10 scene, configuration as following: | Not allocate               |                     |
| D02R1 | Channel A(Dimming)                 | Output brightness value                     | 82%                        | •                   |
| 7U.1  | A>Dimming config                   | Fade time for brighter/darker(0255s)        | 3                          | *<br>*              |
|       | A:function                         | >>Output aasigned to(scene 164)             | Scene NO.01                | -                   |
|       | A:scene                            | Output brightness value                     | 84%                        | -                   |
|       |                                    | Fade time for brighter/darker(0255s)        | 3                          | ÷                   |
|       | Channel B(Dimming)                 | >>Output aasigned to(scene 164)             | Not allocate               | -                   |
|       | B>Dimming config                   | Output brightness value                     | 100%(255)                  | •                   |
|       | Channel C(Curtain)                 | Fade time for brighter/darker(0255s)        | 3                          | *<br>*              |
|       | Cistatus                           | >>Output aasigned to(scene 164)             | Not allocate               | -                   |
|       |                                    | Output brightness value                     | 100%(255)                  | •                   |
|       | C:function                         | Fade time for brighter/darker(0255s)        | 3                          | *                   |
|       | C:scene                            | >>Output aasigned to(scene 164)             | Not allocate               | <b>↓</b> ↓          |
|       | Group Objects / Parameter          |                                             |                            |                     |
|       | HDL USB Interface 🔺 1.1 新建支线       | 1.1.1 M/MHD02R17U.1                         |                            | Last used workspace |

Figure 4-4 Scene setting

- 1. Fade time of scene dimming: to set the dimming time of scene, which ranges from 2 to 255s. The default value is 5s.
  - Output assigned to: choose to output corresponding scene number (up to 64 scene numbers available).
- 2. Output brightness value: to set the brightness value of scene light.
- 3. Fade time for brighter/darker: to set the time of getting lights brighter/darker, which ranges from 0 to 255s. The default value is 3s.

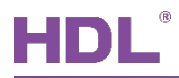

## 5 Curtain Setting

This chapter takes "Channel C (Curtain)" as an example to introduce the curtain and function setting.

### 5.1 General Setting

Click "Parameter"  $\rightarrow$  "Channel C (Curtain)" to open the page, as shown in Figure 5-1.

|        | ETS5™ - KNX 19 circuit           |                                                                    |                      |                     |
|--------|----------------------------------|--------------------------------------------------------------------|----------------------|---------------------|
| E      | TS Edit Workplace Commission     | ing Diagnostics Extras Window                                      |                      | ^ <b>()</b>         |
|        | 🔉 Close Project 🛛 🎸 Undo 🛛 🐴 R   | edo 🚔 Reports 🔛 Workplace 🔻                                        | Catalogs Diagnostics |                     |
| Το     | pology 🔻                         |                                                                    |                      | ∧ ⊡ × <             |
| +      | Add Channels 🛛 🛪 🗙 Delete  🛨 Dow | nload 🛛 🔻 😮 Help 🥒 Highlight Changes - D                           | Default Parameters   | E                   |
| >      | 1.1.1 M/MHD02R17U.1 > Channe     | el C(Curtain)                                                      |                      |                     |
| 1.1.1  | Channel 16                       | Selecting operation mode                                           | Blinds               | - <b>O</b>          |
| M/M    | Channel 17                       | Channel(Up)                                                        | Channel 1            | - ·                 |
| HD02F  | Channel A(Dimming)               | Channel(Down)                                                      | Channel 2            | •                   |
| R17U.1 | A>Dimming config                 | l otal moving time from top to bottom<br>(2600s)                   | 30                   | *<br>*              |
|        | A:function                       | Stop moving after arriving top position (010000ms)                 | 0                    | *<br>*              |
|        | A:scene                          | Stop moving after arriving bottom<br>position(010000ms)            | 0                    | *<br>*              |
|        | Channel B(Dimming)               | Delay time for moving direction changed (5010000ms)                | 500                  | *<br>*              |
|        | B>Dimming config                 | Start up time(010000ms)                                            | 3                    | *<br>*              |
|        |                                  | Deceleration time(010000ms)                                        | 0                    | *<br>*              |
|        | Channel C(Curtain)               | Alignment after arriving on upper or<br>lower position(50010000ms) | 1995                 | *<br>*              |
|        | C:status                         | Total of louvre adjustment(10010000ms)                             | 1000                 | *                   |
|        | C:function                       | Maximum number of louvre adjustment (1100)                         | 10                   | *<br>*              |
|        | C:scene                          | Percent of position from bus                                       | O Disable O Enable   | ~                   |
|        | Group Objects / Parameter        |                                                                    |                      |                     |
|        | HDL USB Interface ▲ 1.1 新建支线     | 1.1.1 M/MHD02R17U.1                                                |                      | Last used workspace |

Figure 5-1 General setting

- 1. Selecting operation mode: to select the operation type of curtain, including "Curtain" and "Blinds".
- 2. Channel (Up): to select the channel rolling up curtain. The default channel is Channel 1.

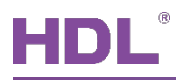

- 3. Channel (Down): to select the channel rolling down curtain. The default channel is Channel 2.
- 4. Total moving time from top to bottom: to set the time when curtain moves from the top to the bottom, which ranges from 2 to 600s. The default value is 30s.
- 5. Stop moving after arriving top position: to set the time when curtain continues moving after arriving at the top, which ranges from 0 to 10000ms. The time is used for correcting curtain top position.
- 6. Stop moving after arriving bottom position: to set the time when curtain continues moving after arriving at the bottom, which ranges from 0 to 10000ms. The time is used for correcting curtain bottom position.
- 7. Delay time for moving direction changed: to set the delay time of changing curtain direction, which ranges from 50 to 10000ms. The default value is 500ms.
- 8. Start up time: to set the time of starting up curtain, which ranges from 0 to 10000ms.
- 9. Deceleration time: to set the time when curtain decelerates before arriving at the preset position, which ranges from 0 to 10000ms.
- 10. Alignment after arriving on upper or lower position: to set the time when curtain corrects position after arriving at the top/bottom, which ranges from 500 to 10000ms. The default value is 2000ms.
- 11. Total of louvre adjustment: after "Blinds" is selected in "Selecting operation mode", user can set the total time of adjusting blinds angle, which ranges from 100 to 10000ms. The default value is 1000ms.
- 12. Maximum number of louvre adjustment: after "Blinds" is selected in "Selecting operation mode", user can set the maximum number of adjusting blinds angle, which ranges from 1 to 100. The default value is 10.
- 13. Percent of position from bus: choose to obtain curtain position via the bus.
- 14. Limit travelling range: to set the travelling range of curtain. After enabled, user can set the upper/lower limit of travelling range in "Upper limit" and "Lower limit" below.
- 15. Enable status page: to display/hide curtain status setting page in parameter list.
- 16. Reaction after bus voltage recovery: to set curtain status after the bus voltage recovery, including "no reaction", "up", "down", "stop" and "set position".
  - Output position value/Output louvre value: if "set position" is selected, curtain position and blinds angel can be set after the bus voltage recovery.
- 17. Show the function page: to display/hide function setting page in parameter list.

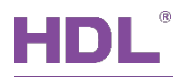

### 5.2 Curtain Status Setting

After "Enable status page" is enabled at the bottom of curtain general setting page, click "status" tab on the left, as shown in Figure 5-2.

| Ħ      | ETS5™ - KNX 19 circuit             |                                       |                                                                                              |                   |
|--------|------------------------------------|---------------------------------------|----------------------------------------------------------------------------------------------|-------------------|
|        | ETS Edit Workplace Commission      | ing Diagnostics Extras Window         |                                                                                              | ^ <b>()</b>       |
|        | 🚡 Close Project 🛛 🎸 Undo 🛛 🐴 R     | Kedo 🚔 Reports 🔛 Workplace 🔻          | Catalogs Diagnostics                                                                         |                   |
| Т      | opology 🔻                          |                                       |                                                                                              | ∧ □ × <           |
| +      | 🛚 Add Channels 🛛 🛪 🗙 Delete  🛨 Dow | vnload   🔻 🕐 Help 🥒 Highlight Changes | Default Parameters                                                                           |                   |
| ><br>= | 1.1.1 M/MHD02R17U.1 > C:statu      | s                                     |                                                                                              |                   |
| 1.1.1  | Channel 16                         | Status of position(0%100%)            | O Disable C Enable                                                                           | 0                 |
| M/M    | Channel 17                         | Status of up/down                     | Only after change                                                                            |                   |
| HD02R1 | Channel A(Dimming)                 | ->Status value                        | <ul> <li>Response value('0'-UP '1'-DOWN)</li> <li>Response value('1'-UP '0'-DOWN)</li> </ul> |                   |
| 7U.1   | A>Dimming config                   | Status of stop moving                 | Only upper/lower end position                                                                | •                 |
|        | A:function                         | ->Status value                        | ○ Response value '0' ◎ Response va                                                           | lue '1'           |
|        | A:scene                            | Status of upper/lower position        | Upper/lower position('0'-reached '1'-exited)                                                 | •                 |
|        | Channel B(Dimming)                 | recover                               | 🔾 False 🔘 True                                                                               |                   |
|        | B>Dimming config                   |                                       |                                                                                              |                   |
|        | Channel C(Curtain)                 |                                       |                                                                                              |                   |
|        | C:status                           |                                       |                                                                                              |                   |
|        | C:function                         |                                       |                                                                                              |                   |
|        | C:scene                            |                                       |                                                                                              |                   |
|        | Group Objects Parameter            |                                       |                                                                                              |                   |
|        | HDL USB Interface 🔺 1.1 新建支线       | 1.1.1 M/MHD02R17U.1                   | La                                                                                           | st used workspace |

Figure 5-2 Curtain status setting

- 1. Status of position: to enable curtain position feedback.
- 2. Status of up/down: to select curtain rolling up/down feedback type, including "No response", "Always response" and "Only after change".
  - Status value: if "Always response" or "Only after change" is selected, feedback type can be selected, including "0-UP, 1-DOWN" and "1-UP, 0-DOWN".
- 3. Status of stop moving: to select curtain stopping feedback type, including "No response", "Always response" and "Only upper/lower end position".

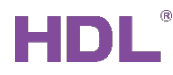

- Status value: if "Always response" or "Only upper/lower end position" is selected, feedback type can be selected, including "Response value 0" and "Response value 1".
- 4. Status of upper/lower position: to select curtain at the top/bottom feedback type, including "No response", "Upper/lower position, '0'-reached, '1'-exited" and "Upper/lower position, '1'-reached, '0'-exited".
- 5. Whether to send status after voltage recover: choose to enable curtain status feedback after the bus voltage recovery.

### 5.3 Curtain Scene Setting

After "Show the function page" is enabled at the bottom of curtain general setting page, click "function" tab and enable "scene" in the open page, and click "scene" tab on the left, as shown in Figure 5-3.

|        | ETS5™ - KNX 19 circuit           |                                                   |                      |                     |
|--------|----------------------------------|---------------------------------------------------|----------------------|---------------------|
|        | ETS Edit Workplace Commission    | ing Diagnostics Extras Window                     |                      | ^ <b>()</b>         |
|        | 🔉 Close Project 🛛 🎸 Undo 🛛 🐴 R   | edo 🚔 Reports 🔛 Workplace 🔻                       | Catalogs Diagnostics |                     |
| Т      | opology 🔻                        |                                                   |                      | ∧ 🗇 × <             |
| +      | Add Channels   🔹 🗙 Delete  🛨 Dow | mload   🔹 🕐 Help 🌛 Highlight Changes 🛛            | Default Parameters   |                     |
| ><br>1 | 1.1.1 M/MHD02R17U.1 > C:scene    | 2                                                 |                      |                     |
| 1.1.1  | A:function                       | Output is assigned to (scene 164 or not allocate) | Scene NO.01          | - ^ O               |
| M/Mł   | A:scene                          | ->Output position value                           | 83%                  | •                   |
| HD02R  | Channel B(Dimming)               | ->Output delay                                    | 🔵 Disable 🔘 Enable   |                     |
| 17U.1  | B>Dimming config                 | Delay(0255Min)                                    | 0                    | *<br>*              |
|        | (hannal (/(Custain)              | Delay(059Sec)                                     | 5                    | ÷                   |
|        | Channel C(Curtain)               | Output is assigned to (scene 164 or not allocate) | Not allocate         | •                   |
|        | C:status                         | ->Output position value                           | 100%(255)            | <b>•</b>            |
|        | C:function                       | ->Output delay                                    | O Disable C Enable   |                     |
|        | C:scene                          | Output is assigned to (scene 164 or not allocate) | Not allocate         | •                   |
|        | Channel D(Curtain)               | ->Output position value                           | 100%(255)            | -                   |
|        | Channel E(Curtain)               | ->Output delay                                    | O Disable O Enable   |                     |
|        | Channel F(Curtain)               | Output is assigned to (scene 164 or not allocate) | Not allocate         | <b>•</b>            |
|        | HVAC                             | ->Output position value                           | 100%(255)            |                     |
|        | Group Objects Parameter          |                                                   |                      |                     |
|        | HDL USB Interface 🔺 1.1 新建支线     | 1.1.1 M/MHD02R17U.1                               |                      | Last used workspace |

Figure 5-3 Curtain scene setting

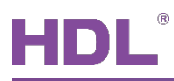

The setting items are explained below:

Output assigned to: choose to output corresponding scene number (up to 64 scene numbers available).

- > Output position value: to set the position value of scene output.
- Output Delay: after enabled, the delay time of scene output can be set, which ranges from 0 to 255min 59s. The default value is 5s.

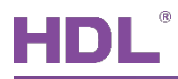

## 6 HVAC Setting

### 6.1 HVAC Setting

Click "Parameter"  $\rightarrow$  "HVAC" and enable "HVAC function" in the open page, as shown in Figure 6-1.

|       | ETS5™ - KNX 19 circuit            |                                                                  |                             |                     | ×        |
|-------|-----------------------------------|------------------------------------------------------------------|-----------------------------|---------------------|----------|
| I     | TS Edit Workplace Commission      | ing Diagnostics Extras Window                                    |                             | ^                   |          |
|       | 🔉 Close Project 🛛 🎸 Undo 🛛 🐴 R    | Redo 🚔 Reports 🔛 Workplace 🔻                                     | Catalogs Diagnostics        |                     |          |
| Тс    | opology 🔻                         |                                                                  |                             | ∧ ∂ ×               | <        |
| +     | Add Channels 🛛 🛪 🗙 Delete   🛨 Dow | nload 🛛 🔹 🕜 Help 🤌 Highlight Changes                             | Default Parameters          |                     |          |
| >     | 1.1.1 M/MHD02R17U.1 > HVAC        |                                                                  |                             |                     |          |
| 1.1.1 | C:status                          | HVAC function                                                    | Oisable O Enable            |                     | 0        |
| M/N   | C:function                        | HVAC passive control system                                      | 2 Control value/4-pipe      | •                   | <b>*</b> |
| 1HD02 | Ciscene                           | Heating valve channel select                                     | Channel 1                   | -                   |          |
| R17U. | Channel D(Curtain)                | Cooling valve channel select                                     | Channel 2                   | •                   |          |
| 1     | Channel E(Curtain)                | Enable set default control value after<br>system restart working | Oisable Enable              |                     |          |
|       | Channel F(Curtain)                | System status recovery after power on                            | Oisable Enable              |                     |          |
|       | HVAC                              | NOTE:Two control value acts on heating and c                     | ooling valves independently |                     |          |
|       | ->Heating valve                   |                                                                  |                             |                     |          |
|       | ->Cooling valve                   |                                                                  |                             |                     |          |
|       | ->Fan                             |                                                                  |                             |                     |          |
|       | ->Heat/Cool value status          |                                                                  |                             |                     |          |
|       | ->Fan status                      |                                                                  |                             |                     |          |
|       | Group Objects Parameter           |                                                                  |                             |                     |          |
|       | HDL USB Interface 🔺 1.1 新建支线      | 1.1.1 M/MHD02R17U.1                                              |                             | Last used workspace |          |

Figure 6-1 HVAC general setting

- 1. HVAC passive control system: include "1 Control value/2-pipe", "1 Control value/4-pipe, with switch object", "2 Control value/2-pipe", "2 Control value/2-pipe, with switch object" and "2 Control value/4-pipe".
  - Heating/Cooling valve channel select: to select the channel controlling heating/cooling valve.

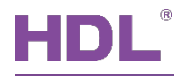

- Switch object configuration:
- If "1 Control value/4-pipe, with switch object" is selected in "HVAC passive control system", switch object type can be selected, including "writing 1 to object to control heating valve, writing 0 to control cooling valve", and "writing 0 to object to control heating valve, writing 1 to control cooling valve".
- ② If "2 Control value/2-pipe, with switch object" is selected in "HVAC passive control system", switch object type can be selected, including "writing 1 to object to choose the control value A, writing 0 to choose the control value B" and "writing 0 to object to choose the control value A, writing 1 to choose the control value B".
- 2. Enable set default control value after system restart working: to enable setting the default control value after the system restarts.
- 3. System status recovery after power on: choose to recover system status after the bus voltage recovery.

### 6.2 Heating/Cooling Valve Setting

After "HVAC function" is enabled in HVAC setting, click "Heating/Cooling valve" tab on the left, as shown in Figure 6-2.

## HDL

| I      | ETS5™ - KNX 19 circuit             |                                                  |                                                                                        |                     | <b>-X</b> |
|--------|------------------------------------|--------------------------------------------------|----------------------------------------------------------------------------------------|---------------------|-----------|
|        | ETS Edit Workplace Commission      | ning Diagnostics Extras Window                   |                                                                                        |                     |           |
|        | 🗞 Close Project 🛛 🏠 Undo 🛛 🔌 F     | Redo 🚔 Reports 📕 Workplace 🔻                     | Catalogs Diagnostics                                                                   |                     |           |
| Т      | opology 🔻                          |                                                  |                                                                                        | ∧ ⊡ ×               | <         |
| +      | • Add Channels   🔹 🗙 Delete  🛨 Dov | wnload 🛛 🔹 🕜 Help 🌙 Highlight Changes            | Default Parameters                                                                     |                     |           |
| >      | 1.1.1 M/MHD02R17U.1 > ->Heat       | ting/Cooling valve                               |                                                                                        |                     |           |
| 1.1    | Channel C(Curtain)                 | Turne ( and all                                  | Two-step (ON/OFF) control                                                              |                     |           |
| .1 M/I | C:status                           | Types of control                                 | PWM control                                                                            |                     | ٩         |
| WHD02F | C:function                         | Valve type                                       | <ul> <li>Inverted(de-energized closed)</li> <li>Normal(de-energized opened)</li> </ul> |                     |           |
| R17U.1 | C:scene                            | PWM Cycle time (130 min)                         | 3                                                                                      | *<br>*              |           |
|        | Channel D(Curtain)                 | Minimum heating                                  | 10%                                                                                    | -                   |           |
|        | Channel E(Curtain)                 | Enable valve purge                               | 🔵 No 🔘 Yes                                                                             |                     |           |
|        |                                    | >Time of valve purge (1255 min)                  | 5                                                                                      | *<br>*              |           |
|        | Channel F(Curtain)                 | >Automatic valve purge                           | One times per week                                                                     | •                   |           |
|        | HVAC                               | Enable control heating/cooling valve<br>directly | 🗌 No 🔘 Yes                                                                             |                     |           |
|        | ->Heating/Cooling valve            |                                                  |                                                                                        |                     |           |
|        | ->Fan                              |                                                  |                                                                                        |                     |           |
|        | ->Heat/Cool value status           |                                                  |                                                                                        |                     |           |
|        | ->Fan status                       |                                                  |                                                                                        |                     |           |
|        | Group Objects / Parameter          |                                                  |                                                                                        |                     |           |
|        | HDL USB Interface 🔺 1.1 新建支线       | 1.1.1 M/MHD02R17U.1                              |                                                                                        | Last used workspace |           |

Figure 6-2 Heating/Cooling valve setting

- Types of control: to select heating/cooling valve control type, including "Two-step control" and "PWM control". If "PWM control" is selected, PWM control period can be set in "PWM Cycle time" below. The period ranges from 1 to 30min and the default value is 3min. The minimum heating value can be set in "Minimum heating".
- 2. Valve type: to select valve type, including "Inverted" and "Normal".
- 3. Enable valve purge: to enable the self-cleaning function of heating/cooling valve.
  - Time of valve purge: to set the duration of self-cleaning, which ranges from 1 to 255min. The default value is 5min.
  - Automatic valve purge: to set the period of self-cleaning automatically, including "No",
     "One times per day", "One times per week" and "One times per month".
- 4. Enable control heating/cooling valve directly: choose to control heating/cooling valve directly.

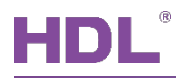

### 6.3 Fan Setting

After "HVAC function" is enabled in HVAC setting, click "Fan" tab on the left, as shown in Figure 6-3.

|        | ETS5™ - KNX 19 circuit              |                                         |                                      |               |
|--------|-------------------------------------|-----------------------------------------|--------------------------------------|---------------|
|        | ETS Edit Workplace Commission       | ning Diagnostics Extras Window          |                                      | ^ <b>(</b> )  |
|        | g Close Project 🛛 🏠 Undo 🛝 I        | Redo 🚔 Reports 🔛 Workplace 🔻            | Eatalogs Diagnostics                 |               |
| Т      | opology 🔻                           |                                         |                                      | ∧ □ × <       |
| +      | 🛛 Add Channels   🔹 🗙 Delete 🛛 🛨 Dov | wnload   🔹 🕜 Help 🥒 Highlight Changes 🛛 | Default Parameters                   |               |
| >      | 1.1.1 M/MHD02R17U.1 > ->Fan         |                                         |                                      |               |
|        | Channel C(Curtain)                  | Fan speed relay output                  | 1-Speed fan                          | - O           |
| L M/N  | C:status                            | Fan control type                        | O Step switch O Changeover switch    | *             |
| 1HD02  | C:function                          | Fan 1 channel select                    | Channel 3                            | •             |
| 2R17U. | C:scene                             | Fan control encoded mode                | Encoded by 1 byte constant value 0-3 | •             |
| 4      | Channel D(Curtain)                  | Fan speed on bus voltage recovery       | 1                                    | •             |
|        | channel b(cantain)                  | Fan switch-on delay (0255 s)            | 5                                    | *<br>*        |
|        | Channel E(Curtain)                  | Fan switch-off delay (0255 s)           | 5                                    | *<br>*        |
|        | Channel F(Curtain)                  | Automatic fan control threshold         |                                      |               |
|        | HVAC                                | Threshold for fan speed 1 (1100 %)      | 30                                   | *<br>*        |
|        |                                     | Hysteresis for fan speed (010 %)        | 5                                    | *<br>*        |
|        | ->Heating/Cooling valve             |                                         |                                      |               |
|        | ->Fan                               |                                         |                                      |               |
|        | ->Heat/Cool value status            |                                         |                                      |               |
|        | ->Fan status                        |                                         |                                      |               |
|        | Group Objects Parameter             |                                         |                                      |               |
|        | HDL USB Interface 🔺 1.1 新建支线        | 1.1.1 M/MHD02R17U.1                     | Last us                              | aed workspace |

Figure 6-3 Fan setting

- 1. Fan speed relay output: to select fan speed relay output type, including "1-Speed fan", "2-Speed fan" and "3-Speed fan".
- 2. Fan control type: to select fan control type, including "Step switch" and "Changeover switch".
- 3. Fan \* channel select: to select the channel controlling fan speed levels.
- Fan control encoded mode: to select the encoding mode of fan control, including "Encoded by 1 byte percent value 0-100%", "Encoded by 1 byte constant value" and "1 bit values".
  - > Fan speed-\* value: if "Encoded by 1 byte percent value 0-100%" is selected in "Fan

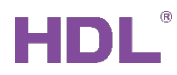

control encoded mode", the control value of fan speed level can be set, which ranges from 0 to 255. The control value of fan speed 1 is 85, that of fan speed 2 is 170, and that of fan speed 3 is 255.

- 5. Fan speed on bus voltage recovery: to select fan speed status after the bus voltage recovery, including "Recovery", "OFF", "1/2/3" and "Auto".
- 6. Fan switch-on/switch-off delay: to set the delay time of turning on/off fan, which ranges from 0 to 255s.
- 7. Enable start-up behavior: if "2-speed fan" or "3-speed fan" is selected in "Fan speed relay output", the start-up status of fan speed can be set.
  - Starting characteristic of fan: to select the initial fan speed level after starting up fan.
  - Minimum delay at starting speed: to set the minimum delay time of starting up fan, which ranges from 0 to 255s.
- 8. Changeover delay between fan speeds: if "2-speed fan" or "3-speed fan" is selected in "Fan speed relay output", the delay time of switching fan speeds can be set. The default value is 0.5s.
- 9. Minimum duration time on fan speed: to set the minimum working duration of fan, which ranges from 0 to 255s.
- 10. Fan automatic control is active by object: to trigger automatic fan control via object "0" or "1".
- 11. Enable limitations: if "2-speed fan" or "3-speed fan" is selected in "Fan speed relay output", the object of limiting fan speed level can be set in "Speed with limitation" below. If "unchanged" is selected, fan speed will not be limited.
- 12. Automatic fan control threshold
  - Threshold for fan speed: to set the threshold controlling fan speed, which ranges from 1 to 100. The default value is 30.
  - Hysteresis for fan speed: to set the hysteresis controlling fan speed, which ranges from 0 to 10. The default value is 5.

### 6.4 Heating/Cooling Valve Status Setting

After "HVAC function" is enabled in HVAC setting, click "Heat/Cool value status" tab on the left, as shown in Figure 6-4.

## HDL

| I     | ETS5™ - KNX 19 circuit             |                                       |                                    |           | ×        |
|-------|------------------------------------|---------------------------------------|------------------------------------|-----------|----------|
|       | Edit Workplace Commission          | ning Diagnostics Extras Window        |                                    | ^         | 0        |
|       | 🗞 Close Project 🛛 🎸 Undo 🛛 🐴       | Redo 🚔 Reports 🔛 Workplace 🔻          | Catalogs Diagnostics               |           |          |
| Т     | opology 🔻                          |                                       |                                    | ▲ □ ×     | <        |
| +     | 🛚 Add Channels   🔹 🗙 Delete  붗 Dov | wnload 🛛 🔹 🕜 Help 🌛 Highlight Changes | Default Parameters                 |           |          |
| >     | 1.1.1 M/MHD02R17U.1 > ->Hea        | t/Cool value status                   |                                    | i         |          |
|       | Channel C(Curtain)                 | Enable report Heating/Cooling valve   | 🔿 No 🔘 Yes                         |           | 0        |
| L M/M | C:status                           | >Send object value                    | No,update only 🔘 Only after change |           | <b>^</b> |
| HD02R | C:function                         | >Type of status report                | Report movement,PWM>0/PWM=0        |           |          |
| 17U.1 | Ciscene                            |                                       | Report position,ON/OFF             |           |          |
|       | Channel D(Curtain)                 | >Object value with PWM >0             |                                    |           |          |
|       | Channel E(Curtain)                 |                                       |                                    |           |          |
|       | Channel F(Curtain)                 |                                       |                                    |           |          |
|       | HVAC                               |                                       |                                    |           |          |
|       | ->Heating/Cooling valve            |                                       |                                    |           |          |
|       | ->Fan                              |                                       |                                    |           |          |
|       | ->Heat/Cool value status           |                                       |                                    |           |          |
|       | ->Fan status                       |                                       |                                    |           |          |
|       | Group Objects Parameter            |                                       |                                    |           |          |
|       | HDL USB Interface 🔺 1.1 新建支线       | 1.1.1 M/MHD02R17U.1                   | Last used                          | workspace | .41      |

Figure 6-4 Heating/Cooling valve status setting

The setting items are explained below:

Enable report Heating/Cooling valve status: after enabled, the following items can be set:

- 1. Send object value: to set object sending type, including "No, update only" and "Only after change".
- 2. Types of status report: to select status report type.
  - Report movement: if "0" is set in "Object value with PWM > 0", "0" will be sent when PWM > 0, while "1" will be sent when PWM = 0. If "1" is set in "Object value with PWM > 0", "1" will be sent when PWM > 0, while "0" will be sent when PWM = 0.
  - Report position: if "1-ON, 0-OFF" is set in "State value", "1" will be sent when the relay is switched on, while "0" will be sent when the relay is switched off. If "0-ON, 1-OFF" is set in "State value", "0" will be sent when the relay is switched on, while "1" will be sent when the relay is switched off.

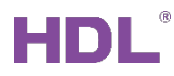

### 6.5 Fan Status Setting

After "HVAC function" is enabled in HVAC setting, click "Fan status" tab on the left, as shown in Figure 6-5.

|         | ETS5™ - KNX 19 circuit           |                                                    |                                                                                               |                     |
|---------|----------------------------------|----------------------------------------------------|-----------------------------------------------------------------------------------------------|---------------------|
| I       | ETS Edit Workplace Commission    | ing Diagnostics Extras Window                      |                                                                                               | ∧ <b>(</b> )        |
|         | 🔉 Close Project 🛛 🎸 Undo 🛛 🐴 R   | Redo 🚔 Reports 🔛 Workplace 🔻                       | Catalogs Diagnostics                                                                          |                     |
| Тс      | opology 🔻                        |                                                    |                                                                                               | ∧ 🗇 🗡 <             |
| +       | Add Channels   🔹 🗙 Delete  🛨 Dow | vnload   🔹 🕜 Help 🥒 Highlight Changes              | Default Parameters                                                                            |                     |
| >       | 1.1.1 M/MHD02R17U.1 > ->Fan s    | status                                             |                                                                                               |                     |
| 1       | Channel C(Curtain)               | Enable 1Bit object "Status fan speed x"            | 🔵 No 🔘 Yes                                                                                    |                     |
| 1 M/M   | C:status                         | >Meaning                                           | O Current fan speed 🔘 Required                                                                | fan speed           |
| HDO     | C:function                       | >Send object value                                 | Only after change                                                                             | -                   |
| 2R17U.1 | C:scene                          | >Object sending range                              | <ul> <li>All status object</li> <li>Only activated status object</li> </ul>                   |                     |
|         | Channel D(Curtain)               | >Valid object value                                | O '0' O '1'                                                                                   |                     |
|         | Channel E(Curtain)               | Enable 1Byte object "Status fan speed"             | 🔵 No 🔘 Yes                                                                                    |                     |
|         | Channel F(Curtain)               | >1 Byte value encode mode                          | <ul> <li>Encoded by 1 byte percent value</li> <li>Encoded by 1 byte constant value</li> </ul> | e 0-100%<br>e 0-3   |
|         | HVAC                             | >Meaning                                           | 🔵 Current fan speed 🔘 Required                                                                | fan speed           |
|         | ->Heating/Cooling valve          | >Send object value                                 | Always response                                                                               | •                   |
|         | ->Fan                            | Enable 1Bit object "Status fan On/Off"             | No OYes                                                                                       |                     |
|         | s Hast/Cool value status         | >Send object value                                 | No,update only                                                                                | •                   |
|         |                                  | Enable 1Bit object "Status fan speed<br>automatic" | No O Yes                                                                                      |                     |
|         | ->Fan status                     | >Send object value                                 | No undate only                                                                                |                     |
|         | Group Objects Parameter          |                                                    |                                                                                               |                     |
|         | HDL USB Interface 🔺 1.1 新建支线     | 1.1.1 M/MHD02R17U.1                                |                                                                                               | Last used workspace |

Figure 6-5 Fan status setting

- 1. Enable 1 bit object "Status fan speed x": to enable fan speed feedback in 1-bit object.
  - Meaning: to select feedback items, including "Current fan speed" or "Required fan speed".
  - Send object value: to select object sending type, including "Always response", "No, update only" and "Only after change".
  - Object sending range: to select object sending range, including "All status object" and "Only activated status object".
  - > Valid object value: to select "1" or "0" as valid object value.

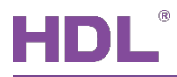

- 2. Enable 1 byte object "Status fan speed": to enable fan speed feedback in 1-byte object.
  - I Byte value encode mode: to select the type of 1-byte value encoding mode, including "Encoded by 1 byte percent value 0-100%" and "Encoded by 1 byte constant value 0-3".
- 3. Enable 1 Bit object "Status fan On/Off": to enable fan on/off feedback in 1-bit object.
- 4. Enable 1 Bit object "Status fan speed automatic": to enable automatic fan speed feedback in 1-bit object.

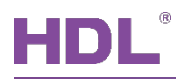

### 7 Download Data

### 7.1 Interface Setting

If users need to download data to KNX 17/19CH Actuator, KNX interface is necessary.

After connecting KNX interface to a computer via USB, click "Bus" tab in ETS' main page, "HDL USB Interface" will show up in "Discovered Interface". Double click to add and the interface will show up in "Current Interface", as shown in Figure 7-1.

| ETS5™<br>ETS                             |                                                        |                          |                                        |
|------------------------------------------|--------------------------------------------------------|--------------------------|----------------------------------------|
| Overview Bus                             | Catalogs Settings                                      |                          | KNX                                    |
| - Connections                            | Current Interface                                      |                          | 📽 USB                                  |
| Interfaces                               | HDL USB Interface (HDL)<br>Individual Address: 0.2.255 |                          | Name                                   |
| Options                                  |                                                        |                          | HDL USB Interface                      |
| - Maritar                                | - comgared interfaces                                  |                          | Manufacturer                           |
| - Monitor                                | Discovered Interfaces                                  |                          | HDL                                    |
| Group Monitor                            | HDL USB Interface (HDL)                                |                          | Medium                                 |
| Bus Monitor                              |                                                        |                          | ТР                                     |
|                                          |                                                        |                          | Individual Address                     |
|                                          |                                                        |                          | 0.2.255 Address free?                  |
| Unload Device                            |                                                        |                          | Max telegram length (APDU):            |
| Device Info                              |                                                        |                          | 220                                    |
| <ul> <li>Individual Addresses</li> </ul> |                                                        |                          |                                        |
| Programming Mo                           |                                                        |                          |                                        |
| Individual Addres                        |                                                        |                          |                                        |
| Line Scan                                |                                                        |                          |                                        |
|                                          |                                                        |                          |                                        |
|                                          |                                                        |                          |                                        |
|                                          |                                                        |                          |                                        |
|                                          |                                                        |                          | Test Select                            |
|                                          |                                                        | ETS Version ETS 5.6.4 (B | uild 842) 🕕 License Demo Apps 0 active |

Figure 7-1 Interface setting

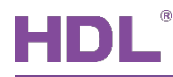

### 7.2 Download Data

Press the programming button of KNX 17/19CH Actuator, and the red indicator keeps on. Right click the database to be downloaded to KNX 17/19CH Actuator and select "download". The information indicates the end of the process on the right side of ETS, as shown in Figure 7-2.

| Olose Proje    | ct 🦨 Undo 🥖                     | 🔪 Redo 🛛 🚔 Reports 📄                    | Workpla                | ce * |            | Catalo | ogs       | Diagnos    | stics        |                  |         |
|----------------|---------------------------------|-----------------------------------------|------------------------|------|------------|--------|-----------|------------|--------------|------------------|---------|
| Add Channels   | 🔹 🗙 Delete 👲                    | Download 🔹 🌒 Info 🔹                     | •                      | Sea  | rch        |        | ^         | × 6        | Prope Find a | rties<br>nd Repl | ace     |
| Number 4       | Name                            | Object Function                         | Length                 | C R  | νт         | U      | Data Type | Priority   | Works        | paces            |         |
| ■‡ 11<br>■‡ 12 | External temperature<br>General | Remote temperature for outdoor<br>PM2.5 | 2 bytes C<br>2 bytes C |      | W T<br>W T | U<br>- |           | Low<br>Low | 🕗 Todo       | ltems            |         |
| <b>■‡</b>  13  | General                         | CO2                                     | 2 bytes C              | 1    | WΤ         | 52     |           | Low        | O Pendi      | ng Oper          | ations  |
| ∎‡ 14          | General                         | TVOC                                    | 2 bytes C              | -    | ΨT         | -      |           | Low        | Active       |                  | History |
|                |                                 |                                         |                        |      |            |        |           |            | Clear H      | History          |         |
|                |                                 |                                         |                        |      |            |        |           |            | 01 - 0, 17   |                  |         |
|                |                                 |                                         |                        |      |            |        |           |            |              |                  |         |

Figure 7-2 Download data

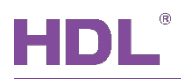

## 8 Object Instruction

KNX communication objects are used for receiving and sending data. The length of these objects is from 1 to 14 bits according to different function settings. Each object has a flag with communication property.

- 1. "C"-Communication, representing that communication objects are connected normally via the bus.
- 2. "R"-Read, representing that communication object value can be read via the bus.
- 3. "W"-Write, representing that communication object value can be rewritten via the bus.
- 4. "T"-Transmit, representing that communication objects have transmit function. When this object value is modified, send the message.
- 5. "U"-Update, representing that communication object value can be updated via the bus response message.

### 8.1 Objects "General"

| Object   | ts "General"                                                                                                  |                             |      |       |          |      |      |        |           |              |              |  |  |
|----------|----------------------------------------------------------------------------------------------------|-----------------------------|------|-------|----------|------|------|--------|-----------|--------------|--------------|--|--|
| 序号       | ▲ 名称                                                                                                    | 对象功能                        | ł    | 援     | С        | R    | w    | Т      | U         | 数据类型         | 优先级          |  |  |
| 1        | General                                                                                                    | Heartbeat telegram          | 1    | bit   | it C T - |      | -    | enable | 低         |              |              |  |  |
| 2        | General                                                                                                    | Channel switching on/off    | 1    | bit   | С        | -    | W    | -      | -         | switch       | 低            |  |  |
| 3        | General                                                                                                    | Channel status              | 1    | bit   | С        | R    | -    | Т      | -         | switch       | 低            |  |  |
| No.      | Name                                                                                                    | Function                    |      |       | F        | lag  | l    |        | Data Type |              |              |  |  |
| 1        | Conorol                                                                                                    | Hearthast talegrom          |      | O T   |          |      |      |        | DPT1.003  |              |              |  |  |
| I        | General                                                                                                    |                             |      |       |          |      |      |        | 1 bit     |              |              |  |  |
| This o   | This object can be activated by selecting "Send value "0" cyclically, Send value "1" cyclically or Send value |                             |      |       |          |      |      |        |           |              |              |  |  |
| "1/0" ir | nverted cyclically" in th                                                                                     | e parameter "Heartbeat Tele | grar | n", w | hich     | is   | used | l fo   | r cł      | necking if t | he device is |  |  |
| conne    | cted to the system nor                                                                                        | mally.                      |      |       |          |      |      |        |           |              |              |  |  |
| 0        | Conorol                                                                                                    | Channel switching on/of     | ¢    |       | 0        |      | ,    |        |           | DPT          | 1.001        |  |  |
| 2        | General                                                                                                    | Charmer Switching On/On     |      |       | Ċ        | ۷۷ ر |      |        | 1 bit     |              |              |  |  |
| This o   | This object is used for switching on/off channels.                                                            |                             |      |       |          |      |      |        |           |              |              |  |  |
| 0        | Conorol                                                                                                    | Channel status              |      |       | 0.0.7    |      |      |        | DPT       | 1.001        |              |  |  |
| 3        | General                                                                                                    | Channel status              |      |       | CRI      |      |      | 1      | bit       |              |              |  |  |
| This o   | bject is used for indicat                                                                                     | ting channel status.        |      |       |          |      |      |        |           |              |              |  |  |

## 8.2 Objects "Channel"

| Objects "C | Channel"               |                                |         |     |     |   |          |          |        |  |  |
|------------|------------------------|--------------------------------|---------|-----|-----|---|----------|----------|--------|--|--|
| (Take "Cl  | hannel 1" as an exan   | nple)                          |         |     |     |   |          |          |        |  |  |
| 11         | Channel 1              | Switching                      | 1 bit   | с - | W   | - | -        | switch   | 低      |  |  |
| 12         | Channel 1              | Status after changed           | 1 bit   | C R | -   | Т | -        | switch   | 低      |  |  |
| 13         | Channel 1              | Staircase light                | 1 bit   | с - | W   | - | -        | switch   | 低      |  |  |
| 14         | Channel 1              | Change staircase lighting time | 2 bytes | с - | W   | - | -        | time (s) | 低      |  |  |
| 15         | Channel 1              | Alarm staircase lighting       | 1 bit   | C R | -   | Т | -        | alarm    | 低      |  |  |
| 12         | Channel 1              | Status always                  | 1 bit   | C F | - \ | Т | -        | switch   | 低      |  |  |
| 13         | Channel 1              | Scene(8bit)                    | 1 byte  | с - | W   | - | -        | scene co | ont低   |  |  |
| No.        | Name                   | Function                       |         | F   | lag |   |          | Dat      | а Туре |  |  |
| 11,20,     |                        |                                |         |     |     |   |          |          |        |  |  |
| 29,38,     |                        |                                |         |     |     |   |          |          |        |  |  |
| 47,56,     |                        |                                |         |     |     |   |          |          |        |  |  |
| 65,74,     |                        |                                |         |     |     |   |          |          | 4 004  |  |  |
| 83,92,     |                        | Switching                      |         | C   | C W |   | DPT1.001 |          |        |  |  |
| 101,110,   | (n=1, 2,,17)           |                                |         |     |     |   | 1 bit    |          |        |  |  |
| 119,128,   |                        |                                |         |     |     |   |          |          |        |  |  |
| 137,146,   |                        |                                |         |     |     |   |          |          |        |  |  |
| 155        |                        |                                |         |     |     |   |          |          |        |  |  |
| These obj  | ects are used for turr | ning on/off channels.          |         |     |     |   |          |          |        |  |  |
| 12,21,     |                        |                                |         |     |     |   |          |          |        |  |  |
| 30,39,     |                        |                                |         |     |     |   |          |          |        |  |  |
| 48,57,     |                        |                                |         |     |     |   |          |          |        |  |  |
| 66,75,     |                        |                                | _       |     |     |   |          |          |        |  |  |
| 84,93,     | Channel n              | Status after changed           | b       | С   | RΤ  |   |          | DPT      | 1.001  |  |  |
| 102,111,   | (n=1, 2,,17)           | Status always                  |         |     |     |   |          | 1        | bit    |  |  |
| 120,129,   |                        |                                |         |     |     |   |          |          |        |  |  |
| 138,147,   |                        |                                |         |     |     |   |          |          |        |  |  |
| 156        |                        |                                |         |     |     |   |          |          |        |  |  |
| These obj  | ects are used for ind  | icating channel switch statu   | JS.     |     |     |   |          |          |        |  |  |
| 13,22,     |                        |                                |         |     |     |   |          |          |        |  |  |
| 31,40,     |                        |                                |         |     |     |   |          |          |        |  |  |
| 49,58,     |                        |                                |         |     |     |   |          |          |        |  |  |
| 67.76.     |                        |                                |         |     |     |   |          |          |        |  |  |
| 85.94.     | Channel n              | Staircase light                |         |     | w:  |   |          | DPT      | 1.001  |  |  |
| 103.112.   | (n=1, 2,,17)           | Scene (8 bit)                  |         |     |     |   |          | 1        | bit    |  |  |
| 121.130.   |                        |                                |         |     |     |   |          |          |        |  |  |
| 139.148.   |                        |                                |         |     |     |   |          |          |        |  |  |
| 157        |                        |                                |         |     |     |   |          |          |        |  |  |

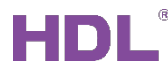

| These objects are used for enabling staircase light and scene. |                       |                                      |                |                     |  |  |  |  |  |  |
|----------------------------------------------------------------|-----------------------|--------------------------------------|----------------|---------------------|--|--|--|--|--|--|
| 14,23,                                                         |                       |                                      |                |                     |  |  |  |  |  |  |
| 32,41,                                                         |                       |                                      |                |                     |  |  |  |  |  |  |
| 50,59,                                                         |                       |                                      |                |                     |  |  |  |  |  |  |
| 68,77,                                                         | Channel n             |                                      |                | DPT7.005<br>2 bytes |  |  |  |  |  |  |
| 86,95,                                                         | (n-1, 2, 17)          | Change staircase lighting time       | CW             |                     |  |  |  |  |  |  |
| 104,113,                                                       | (1-1, 2,, 17)         |                                      |                |                     |  |  |  |  |  |  |
| 122,131,                                                       |                       |                                      |                |                     |  |  |  |  |  |  |
| 140,149,                                                       |                       |                                      |                |                     |  |  |  |  |  |  |
| 158                                                            |                       |                                      |                |                     |  |  |  |  |  |  |
| These obje                                                     | ects are used for cor | trolling the working duration of sta | aircase light. |                     |  |  |  |  |  |  |
| 15,24,                                                         |                       |                                      |                |                     |  |  |  |  |  |  |
| 33,42,                                                         |                       |                                      |                |                     |  |  |  |  |  |  |
| 51,60,                                                         |                       |                                      |                |                     |  |  |  |  |  |  |
| 69,78,                                                         | Channel n             |                                      |                |                     |  |  |  |  |  |  |
| 87,96,                                                         | (n-1, 2, 17)          | Alarm staircase lighting             | CRT            | 01 1 1.000<br>1 hit |  |  |  |  |  |  |
| 105,114,                                                       | (11-1, 2,, 17)        |                                      |                | 1 Dit               |  |  |  |  |  |  |
| 123,132,                                                       |                       |                                      |                |                     |  |  |  |  |  |  |
| 141,150,                                                       |                       |                                      |                |                     |  |  |  |  |  |  |
| 159                                                            |                       |                                      |                |                     |  |  |  |  |  |  |
| These obje                                                     | ects are used for cor | trolling the alarm function of stair | case light.    |                     |  |  |  |  |  |  |

### 8.3 Objects "Dim Output"

**Note:** Objects "Dim Output" are only applicable for KNX 19CH Actuator.

| Objects  | Objects "Dim Output"                 |                             |         |   |   |   |   |   |            |     |
|----------|--------------------------------------|-----------------------------|---------|---|---|---|---|---|------------|-----|
| (Take "I | (Take "Dim Output A" as an example.) |                             |         |   |   |   |   |   |            |     |
| 164      | Dim Output A                         | Channel output              | 1 bit   | С | - | w | - | U | switch     | 低   |
| 165      | Dim Output A                         | Relative dimming(4bit)      | 4 bit   | С | - | W | - | U | dimming c. | 低   |
| 166      | Dim Output A                         | Absolute dimming(8bit)      | 1 byte  | С | - | W | - | U | percentag  | 低   |
| 167      | Dim Output A                         | Respone state(1bit)         | 1 bit   | С | R | - | Т | - | switch     | 低   |
| 168      | Dim Output A                         | Respone state(1byte)        | 1 byte  | С | R | - | Т | - | percentag  | 低   |
| 169      | Dim Output A                         | Temperature alarm           | 1 bit   | С | R | - | Т | - | alarm      | 低   |
| 170      | Dim Output A                         | Read temperature            | 2 bytes | C | R | - | Т | - | temperatu  | . 低 |
| 171      | Dim Output A                         | Staircase light             | 1 bit   | С | - | W | - | U | switch     | 低   |
| 172      | Dim Output A                         | Change staircase light time | 2 bytes | С | - | W | - | U | time (s)   | 低   |
| 173      | Dim Output A                         | Warning staircase light     | 1 bit   | С | R | - | Т | - | alarm      | 低   |
| 174      | Dim Output A                         | Scene(8bit)                 | 1 byte  | С | - | W | - | U | scene cont | 低   |
| 175      | Dim Output A                         | Scene dimming(4bit)         | 4 bit   | С | - | W | - | U | dimming c  | 低   |

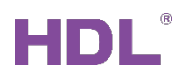

KNX 17/19CH Mix Actuator User Manual

| No.                                                               | Name                   | Function                                | Flag             | Data Type               |  |  |  |  |  |  |
|-------------------------------------------------------------------|------------------------|-----------------------------------------|------------------|-------------------------|--|--|--|--|--|--|
| 16/ 180                                                           | Dim Output A/B         | Channel output                          | CWU              | DPT1.001                |  |  |  |  |  |  |
| 104,100                                                           |                        |                                         | 0 11 0           | 1 bit                   |  |  |  |  |  |  |
| These obje                                                        | ects are used for out  | putting channels.                       |                  |                         |  |  |  |  |  |  |
|                                                                   |                        |                                         |                  | DPT3.007                |  |  |  |  |  |  |
| 165,166,                                                          |                        | Relative dimming (4 bit)                |                  | 4 bits                  |  |  |  |  |  |  |
| 181,182                                                           |                        | Absolute dimming (8 bit)                | 0 11 0           | DPT5.001                |  |  |  |  |  |  |
|                                                                   |                        |                                         |                  | 1 byte                  |  |  |  |  |  |  |
| These objects are used for controlling relative/absolute dimming. |                        |                                         |                  |                         |  |  |  |  |  |  |
|                                                                   |                        |                                         |                  | DPT1.001                |  |  |  |  |  |  |
| 167,168,                                                          |                        | Response state (1 bit)                  | СРТ              | 1 bit                   |  |  |  |  |  |  |
| 183,184                                                           |                        | Response state (1 byte)                 | UKI              | DPT5.001                |  |  |  |  |  |  |
|                                                                   |                        |                                         |                  | 1 byte                  |  |  |  |  |  |  |
| These obje                                                        | ects are used for indi | cating channels status, including       | "1-bit object fe | edback" and "1-byte     |  |  |  |  |  |  |
| object feed                                                       | back".                 |                                         |                  |                         |  |  |  |  |  |  |
| 169.185                                                           | Dim Output A/B         | Temperature alarm                       | CRT              | DPT1.005                |  |  |  |  |  |  |
| ,                                                                 |                        | · • · · · · · · · · · · · · · · · · · · |                  | 1 bit                   |  |  |  |  |  |  |
| These objects are used for controlling temperature alarm.         |                        |                                         |                  |                         |  |  |  |  |  |  |
| 170 186                                                           | Dim Output A/B         | Read temperature C. R. T.               |                  | DPT9.001                |  |  |  |  |  |  |
| 170,100                                                           | Bin Gaparie            |                                         | ÖNT              | 2 bytes                 |  |  |  |  |  |  |
| These obje                                                        | ects are used for con  | trolling reading temperature.           |                  |                         |  |  |  |  |  |  |
| 171 197                                                           |                        | Staircasa light                         |                  | DPT1.001                |  |  |  |  |  |  |
| 171,107                                                           |                        | Stancase light                          | 0.00             | 1 bit                   |  |  |  |  |  |  |
| These obje                                                        | ects are used for ena  | abling staircase light.                 |                  |                         |  |  |  |  |  |  |
| 170 100                                                           |                        | Change steiresse light time             | C )/// L         | DPT7.005                |  |  |  |  |  |  |
| 172,100                                                           |                        | Change stancase light time              |                  | 2 bytes                 |  |  |  |  |  |  |
| These obje                                                        | ects are used for cha  | inging the working duration of stai     | rcase light.     |                         |  |  |  |  |  |  |
| 470.400                                                           |                        |                                         | 0 D T            | DPT1.005                |  |  |  |  |  |  |
| 173,189                                                           | Dim Output A/B         | warning staircase light time            | CRI              | 1 bit                   |  |  |  |  |  |  |
| These obje                                                        | ects are used for con  | trolling waring function which is de    | esigned for in   | forming staircase light |  |  |  |  |  |  |
| will be turn                                                      | ed off soon.           |                                         |                  |                         |  |  |  |  |  |  |
|                                                                   |                        |                                         |                  | DPT18.001               |  |  |  |  |  |  |
| 174,175                                                           | Dim Output A/R         | Scene (8 bit)                           | C W U            | 1 byte                  |  |  |  |  |  |  |
| 190,191                                                           |                        | Scene dimming (4 bit)                   |                  | DPT3.007                |  |  |  |  |  |  |
|                                                                   |                        | 4 bits                                  |                  |                         |  |  |  |  |  |  |
| These obje                                                        | ects are used for con  | trolling scene.                         |                  |                         |  |  |  |  |  |  |

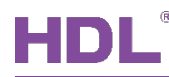

### 8.4 Objects "Curtain Output" (Shutter/Blinds)

| Objects "C | urtain Output"                               |                                         |               |         |      |      |       |           |             |     |  |  |
|------------|----------------------------------------------|-----------------------------------------|---------------|---------|------|------|-------|-----------|-------------|-----|--|--|
| (Take "Bli | nd Output C" as an e                         | example)                                |               |         |      |      |       |           |             |     |  |  |
| 196        | Blind Output C                               | Move blinds up/down                     | 1 bit         | C       | -    | W    | -     | U         | up/down     | 低   |  |  |
| 197        | Blind Output C                               | Adjust louvre/Stop moving               | 1 bit         | C       | -    | W    | -     | U         | step        | 低   |  |  |
| 198        | Blind Output C                               | Percent of position(0%100%)             | 1 byte        | C       | -    | W    | -     | U         | percentag   | . 低 |  |  |
| 199        | Blind Output C                               | Percent of louvre(0%100%)               | 1 byte        | C       | -    | W    | -     | U         | percentag   | . 低 |  |  |
| 200        | Blind Output C                               | Limit travelling                        | 1 bit         | C - W - |      |      |       | U         | up/down     | 低   |  |  |
| 201        | Blind Output C                               | Status of position(0%100%)              | 1 byte        | C       | R    | -    | Т     | -         | percentag   | . 低 |  |  |
| 202        | Blind Output C                               | Status of louvre(0%100%)                | 1 byte        | C       | R    | -    | Т     | -         | percentag   | 低   |  |  |
| 203        | Blind Output C                               | Status 1bit(0-UP 1-DOWN)                | 1 bit         | C       | R    | -    | Т     | -         | up/down     | 低   |  |  |
| 204        | Blind Output C                               | Status 1bit('0'-stop)                   | 1 bit         | C       | R    | -    | Т     | -         | step        | 低   |  |  |
| 205        | Blind Output C                               | Status of upper pos                     | 1 bit         | C       | R    | -    | Т     | -         | up/down     | 低   |  |  |
| 206        | Blind Output C                               | Status of lower pos                     | 1 bit         | C       | R    | -    | Т     | -         | up/down     | 低   |  |  |
| 207        | Blind Output C scene                         | Call scene number                       | 1 byte        | C       | -    | W    | -     | U         | scene cont. | 低   |  |  |
| No.        | Name                                         | Function                                |               |         | Fla  | g    |       | Data Type |             |     |  |  |
| 196,197    |                                              |                                         |               |         |      |      |       |           | DPT1.0      | 800 |  |  |
| 216,217    | Blind Output                                 | Move blinds up/dowr                     | า             | CWU     |      |      | 1 bit |           |             |     |  |  |
| 236,237    | C/D/E/F                                      | Adjust louvre/Stop mov                  | ring          |         |      |      |       | DPT1.007  |             |     |  |  |
| 256,257    |                                              |                                         |               |         |      |      |       |           | 1 bit       | t   |  |  |
| These obje | ects are used for rolli                      | ng up/down curtain, adjust              | ing blin      | ds a    | angl | e ai | nd    | stop      | oping curta | in. |  |  |
| 198,199,   |                                              |                                         |               |         |      |      |       |           |             |     |  |  |
| 218,219,   | Blind Output                                 | Percent of position                     |               |         |      |      |       | DPT5.001  |             |     |  |  |
| 238,239    | C/D/E/F                                      | Percent of louvre                       |               |         | CW   | U    |       |           | 1 byt       | е   |  |  |
| 258,259    |                                              |                                         |               |         |      |      |       |           |             |     |  |  |
| These obje | ects are used for per                        | centage controlling curtain/            | blinds.       |         |      |      |       |           |             |     |  |  |
| 200,220,   | Blind Output                                 |                                         |               |         |      |      |       |           | DPT1.0      | 008 |  |  |
| 240,260    | C/D/E/F                                      | Limit travelling                        |               |         | СW   | / U  |       | 1 bit     |             |     |  |  |
| These obje | ects are used for con                        | trolling the travel range of            | curtain.      |         |      |      |       |           |             |     |  |  |
|            |                                              |                                         |               |         |      |      |       |           | DPT5.0      | 001 |  |  |
| 201-206,   |                                              | Status of position                      |               |         |      |      |       |           | 1 byt       | е   |  |  |
| 221-226.   | Blind Output                                 | Status of louvre                        |               |         |      |      |       |           | DPT1.0      | 008 |  |  |
| 241-246    | C/D/F/F                                      | Status 1 bit (0-UP, 1-DO                | WN)           |         | CR   | Υ    |       |           | 1 bit       | +   |  |  |
| 261-266    | 0,0,2,2,1                                    | Status 1 bit ('0'-stop)                 | )             |         |      |      |       |           |             | )07 |  |  |
| 201 200    |                                              | Status of upper/lower p                 | oos           |         |      |      |       |           |             |     |  |  |
| These obj  | ects are used for indi                       | cating curtain position/rollir          | ן<br>אמ up/ro | ollin   | a da | wn   | /sto  | וממר      | ing status  |     |  |  |
| 207 227    | Blind Output                                 | 5 · · · · · · · · · · · · · · · · · · · | J             |         | 5    |      |       | 1.16.     | DPT18       | 001 |  |  |
| 201,221,   |                                              | Call scene number                       |               | CWU     |      |      |       | 1 hvte    |             |     |  |  |
| Those shi  | O/D/L/I                                      |                                         |               |         |      |      |       |           | rbyt        | 0   |  |  |
|            | These objects are used for outputting scene. |                                         |               |         |      |      |       |           |             |     |  |  |

Г

## 8.5 Object "HVAC"

| Objects "H                                                          | IAVC"                  |                              |               |   |            |            |   |           |             |     |  |
|---------------------------------------------------------------------|------------------------|------------------------------|---------------|---|------------|------------|---|-----------|-------------|-----|--|
|                                                                     |                        |                              |               |   |            |            |   |           |             |     |  |
| 276                                                                 | Control value A        | Heating value                | 1 byte        | С | -          | W          | Т | U         | percentag   | 低   |  |
| 277                                                                 | Control value B        | Cooling value                | 1 byte        | С | -          | W          | т | U         | percentag   | 低   |  |
| 278                                                                 | Switch A/B             | 0'-A,'1'-B                   | 1 bit         | С | -          | W          | Т | U         | switch      | 低   |  |
| 279                                                                 | Valve Heating          | Valve status                 | 1 bit         | C | R          | -          | Т | -         | switch      | 低   |  |
| 280                                                                 | Valve Cooling          | Valve status                 | 1 bit         | С | R          | -          | т | -         | switch      | 低   |  |
| 281                                                                 | HVAC                   | System ON/OFF(1-ON,0-OFF)    | 1 bit         | С | -          | W          | - | -         | switch      | 低   |  |
| 282                                                                 | Fan                    | Fan speed automatic          | 1 bit         | C | -          | W          | - | -         | enable      | 低   |  |
| 283                                                                 | Fan                    | Fan speed with % value       | 1 byte        | С | -          | W          | - | -         | percentag   | 低   |  |
| 284                                                                 | Fan                    | Fan speed 1                  | 1 bit         | С | -          | W          | - | -         | switch      | 低   |  |
| 285                                                                 | Fan                    | Fan speed 2                  | 1 bit         | С | -          | W          | - | -         | switch      | 低   |  |
| 286                                                                 | Fan                    | Fan speed 3                  | 1 bit         | С | -          | W          | - | -         | switch      | 低   |  |
| 287                                                                 | Fan                    | Status fan speed 1           | 1 bit         | С | R          | -          | т | -         | switch      | 低   |  |
| 288                                                                 | Fan                    | Status fan speed 2           | 1 bit         | С | R          | -          | т | -         | switch      | 低   |  |
| 289                                                                 | Fan                    | Status fan speed 3           | 1 bit         | С | R          | -          | т | -         | switch      | 低   |  |
| 290                                                                 | Fan                    | Status fan speed             | 1 byte        | С | R          | -          | т | -         | counter pu. | 低   |  |
| 291                                                                 | Fan                    | Status fan On/Off            | 1 bit         | С | R          | -          | Т | -         | switch      | 低   |  |
| 292                                                                 | Fan                    | Status fan speed automatic   | 1 bit         | С | R          | -          | Т | -         | enable      | 低   |  |
| 293                                                                 | Fan                    | Limitation 1                 | 1 bit         | С | R          | W          | Т | -         | enable      | 低   |  |
| 294                                                                 | Fan                    | Limitation 2                 | 1 bit         | С | R          | W          | Т | -         | enable      | 低   |  |
| 295                                                                 | Fan                    | Limitation 3                 | 1 bit         | С | R          | W          | Т | -         | enable      | 低   |  |
| 296                                                                 | Fan                    | Limitation 4                 | 1 bit         | С | R          | W          | Т | -         | enable      | 低   |  |
| 297                                                                 | Valve Heating          | Trigger valve purge          | 1 bit         | С | -          | W          | - | -         | trigger     | 低   |  |
| 298                                                                 | Valve Heating          | Status valve purge           | 1 bit         | С | R          | -          | Т | -         | enable      | 低   |  |
| 299                                                                 | Valve Heating          | Valve open/close             | 1 bit         | С | -          | W          | - | -         | open/close  | 低   |  |
| No.                                                                 | Name                   | Function                     |               |   | Fla        | g          |   | Data Type |             |     |  |
|                                                                     |                        |                              |               |   |            |            |   |           | DPT5.0      | 001 |  |
| 276-278                                                             | Control value A/B      | Heating/Cooling value        | е             | C | • ••       | тп         |   |           | 1 byte      | е   |  |
| 210-210                                                             | Switch A/B             | '0'-A, '1'-B                 |               | U |            | 10         |   |           | DPT1.0      | 001 |  |
|                                                                     |                        |                              |               |   |            |            |   | 1 bit     |             |     |  |
| These obj                                                           | ects are used for con  | trolling heating/cooling val | ve.           |   |            |            |   |           |             |     |  |
| 070.000                                                             | Valve                  |                              |               |   | ~ ¬        | · -        |   |           | DPT1.0      | 001 |  |
| 279,280                                                             | Heating/Cooling        | Valve status                 |               |   | CR         |            |   |           | 1 bit       |     |  |
| These objects are used for indicating heating/cooling valve status. |                        |                              |               |   |            |            |   |           |             |     |  |
| 201                                                                 |                        |                              |               |   | <u> </u>   | ۸ <i>ι</i> |   | DPT1.001  |             |     |  |
| 201                                                                 | HAVE                   | System ON/OFT                | System ON/OFF |   |            | / V        |   | 1 bit     |             |     |  |
| This objec                                                          | t is used for switchin | g on/off HVAC.               |               |   |            |            |   |           |             |     |  |
| 282-206                                                             | Ean                    | Fan speed automation         | c (           |   | <u>د</u> ر | N          |   | DPT1.003  |             |     |  |
| 202-200                                                             | ιαιι                   | Fan speed with % valu        | he            |   |            | v V        |   |           | 1 bit       |     |  |
|                                                                     |                        |                              |               |   |            |            |   |           |             |     |  |

HDL Automation Co., Ltd.

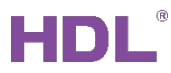

|            |                        | Fan speed with 0-3 value            |                 | DPT5.001 |
|------------|------------------------|-------------------------------------|-----------------|----------|
|            |                        | Fan speed 1/2/3                     |                 | 1 byte   |
|            |                        |                                     |                 | DPT5.010 |
|            |                        |                                     |                 | 1 byte   |
|            |                        |                                     |                 | DPT1.001 |
|            |                        |                                     |                 | 1 bit    |
| These obje | ects are used for con  | trolling fan speed.                 |                 |          |
|            |                        |                                     |                 | DPT1.001 |
|            |                        | Status fan speed 1/2/3              |                 | 1 bit    |
| 007 000    | <b>F</b>               | Status fan speed                    | 0.0.7           | DPT5.001 |
| 287-292    | Fan                    | Status fan On/Off                   | CRI             | 1 byte   |
|            |                        | Status fan speed automatic          |                 | DPT1.003 |
|            |                        |                                     |                 | 1 bit    |
| These obje | ects are used for indi | cating HVAC switch and fan spee     | ed status.      |          |
| 202.200    | Fere                   | Limitation 4/2/2/4                  |                 | DPT1.003 |
| 293-296    | Fan                    | Limitation 1/2/3/4                  | CRWI            | 1 bit    |
| These obje | ects are used for limi | ting fan speed levels.              |                 |          |
| 207 200    | Value besting          |                                     | C W/            | DPT1.017 |
| 297,300    | valve heating          | ringger valve purge                 | CVV             | 1 bit    |
| These obje | ects are used for trig | gering the self-cleaning function c | of heating valv | e.       |
| 200.201    | Value besting          | Status value pures                  | ODT             | DPT1.003 |
| 298,301    | valve heating          | Status valve purge                  | CRI             | 1 bit    |
| These obje | ects are used for indi | cating heating valve self-cleaning  | status.         |          |
| 200 202    | Value beeting          | Valvo open/alego                    | C W/            | DPT1.009 |
| 299,302    | valve nealing          | valve open/close                    |                 | 1 bit    |
| These obje | ects are used for turr | ning on/off heating valve.          |                 |          |